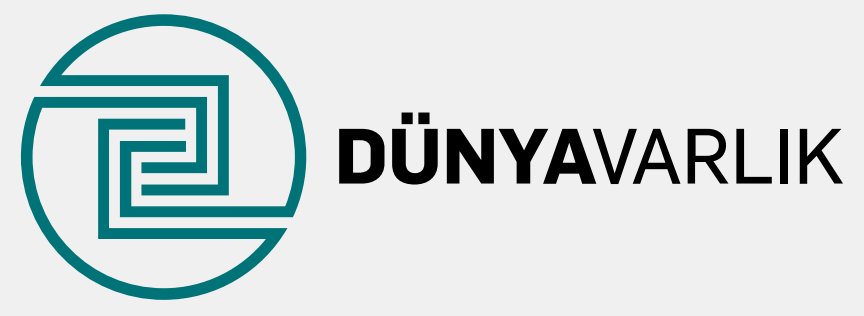

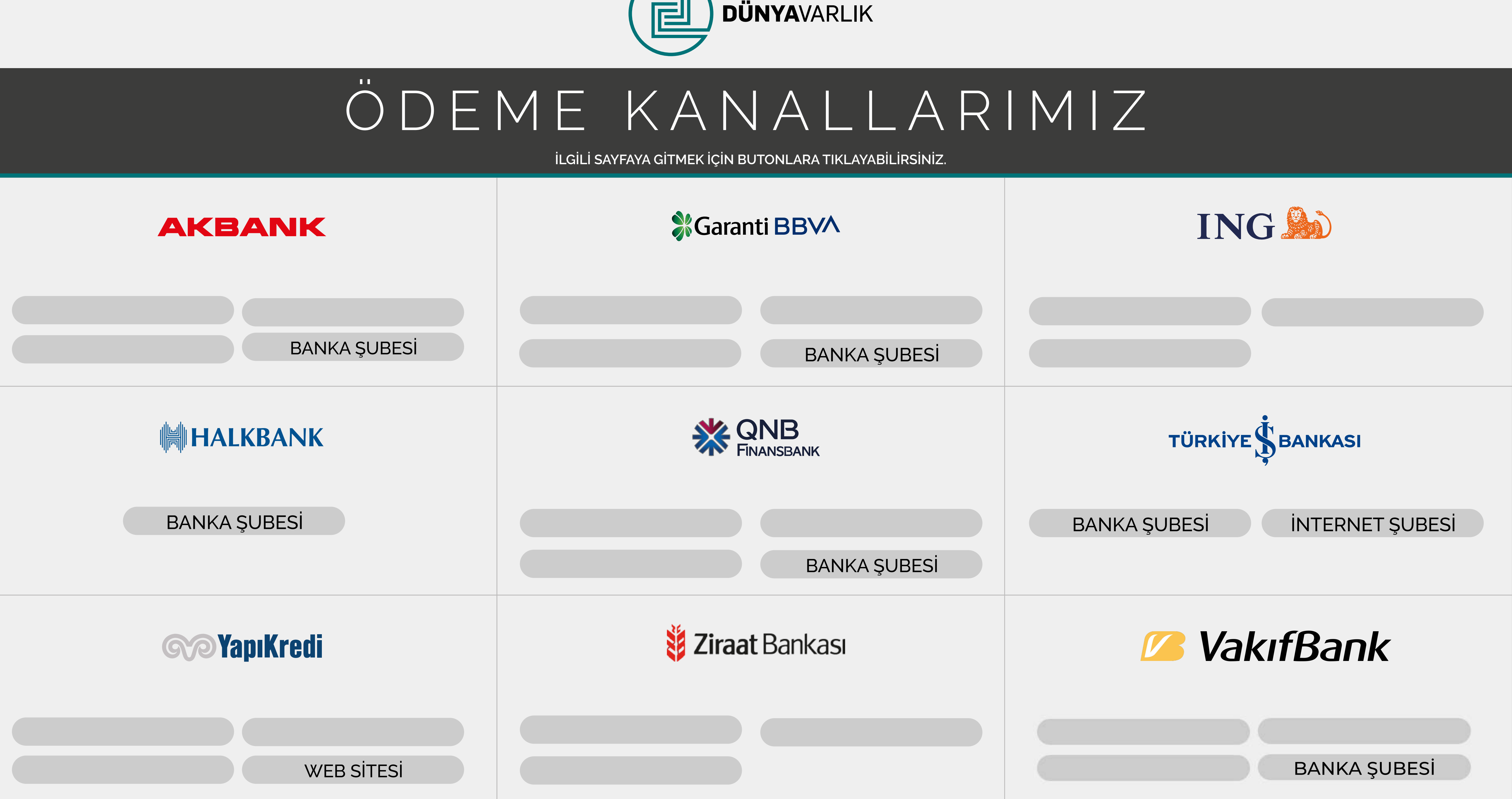

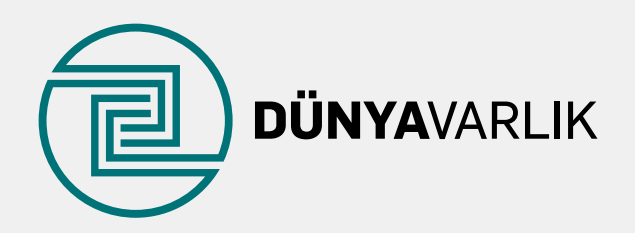

AKBANK ATM ÖDEME ADIMLARI

Borcunuzu Akbank ATM'si üzerinden yandaki adımları takip ederek ödeyebilirsiniz.

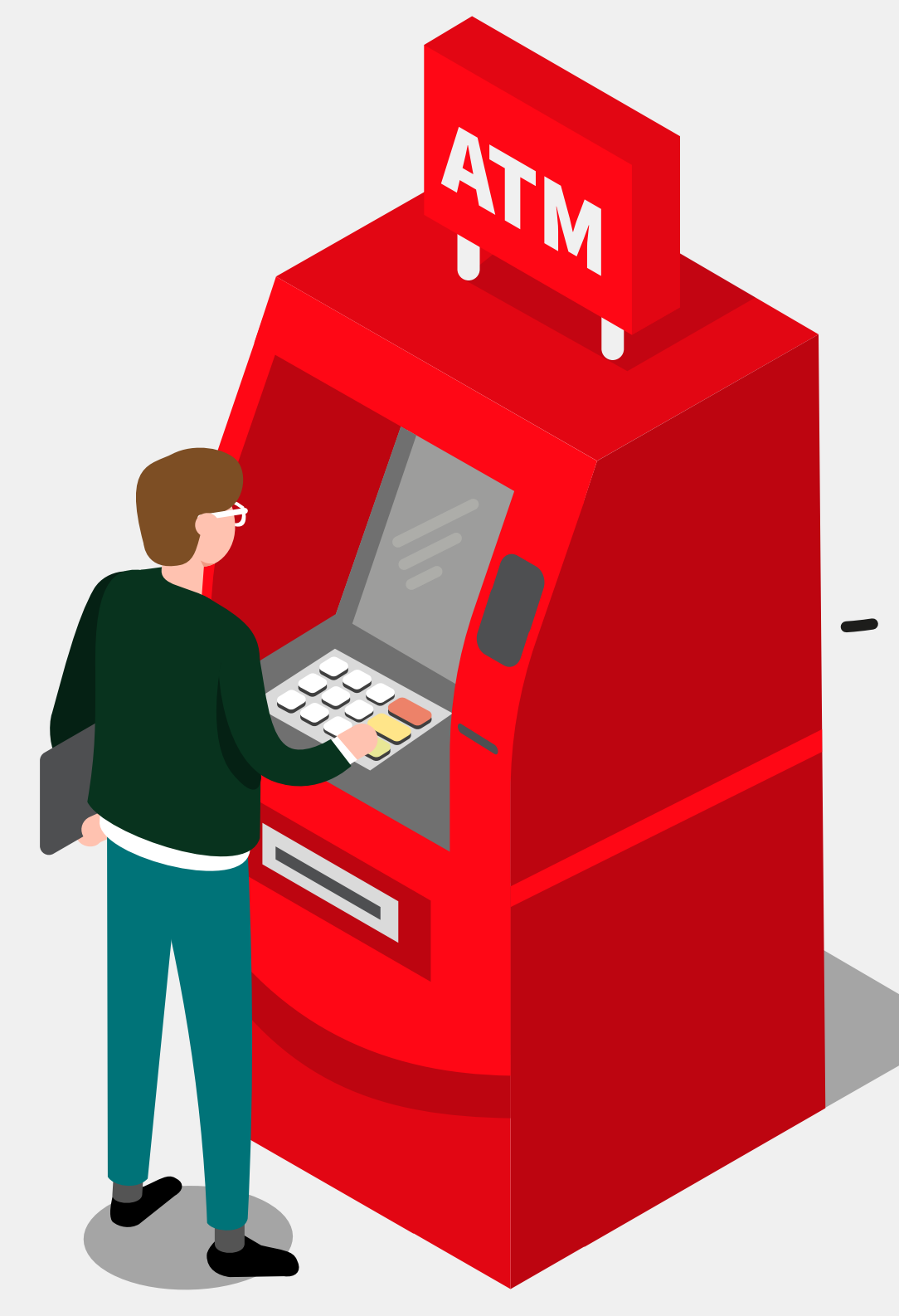

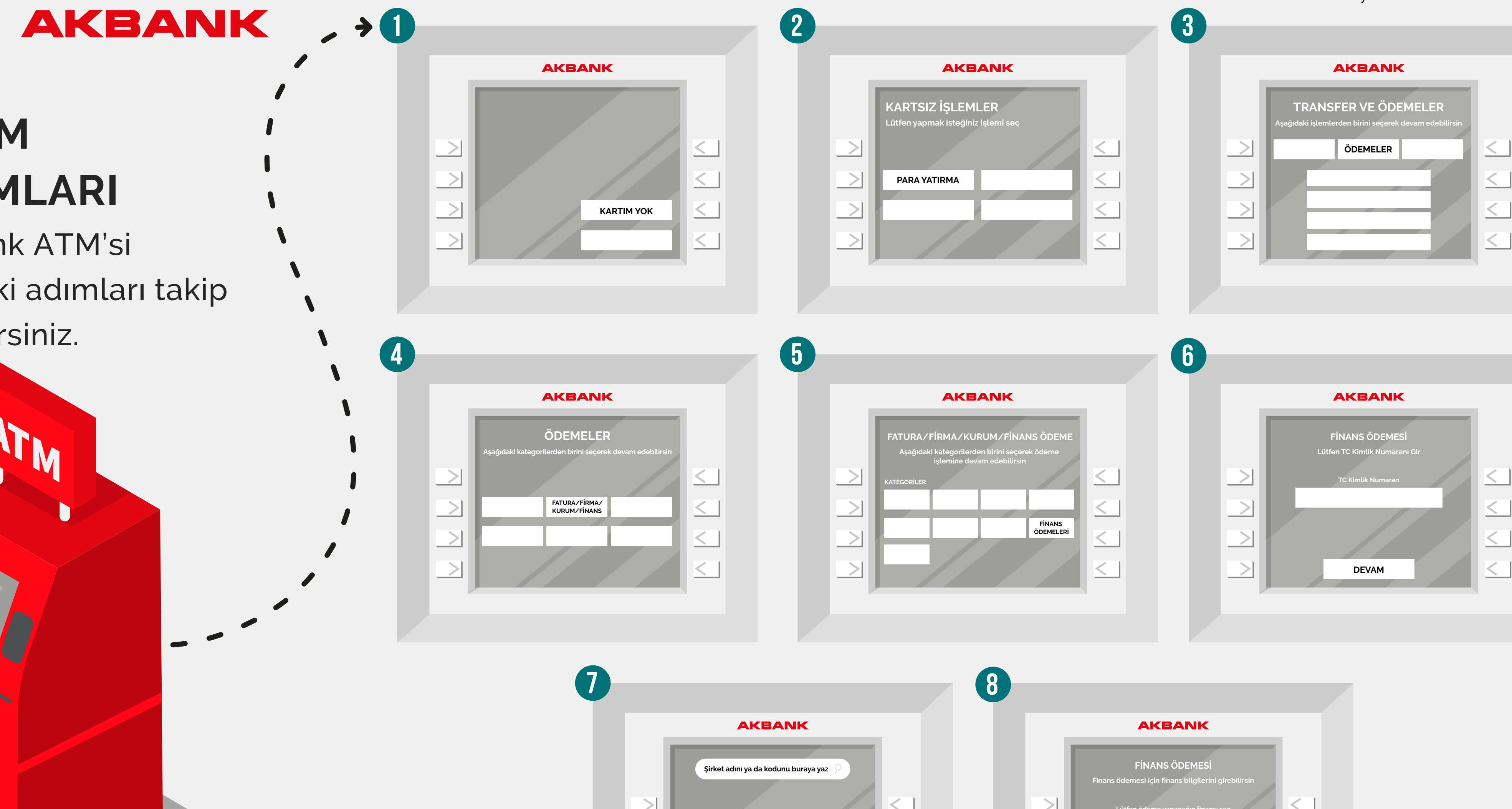

#### Dünya Varlık kurum kodu: 4138

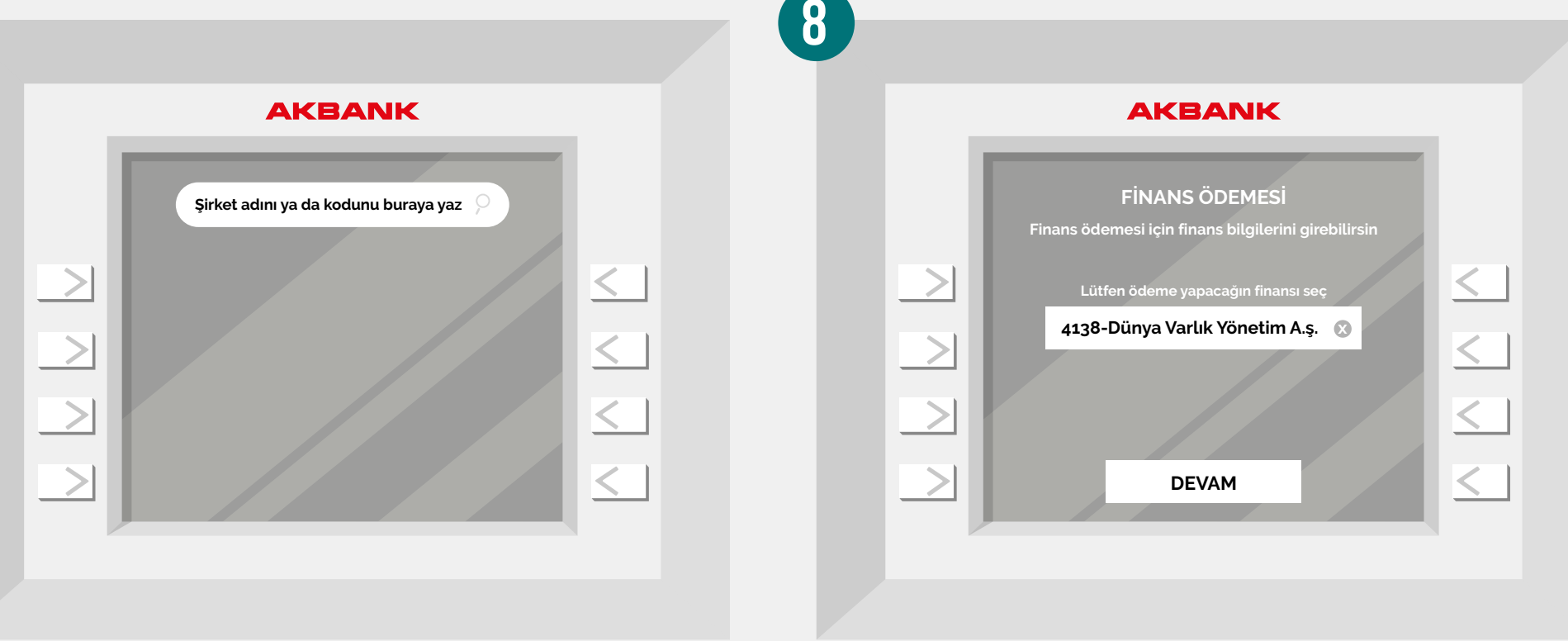

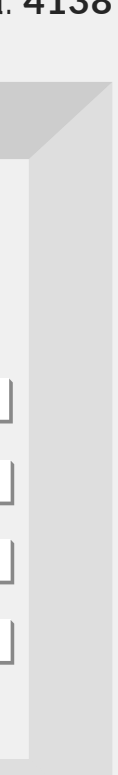

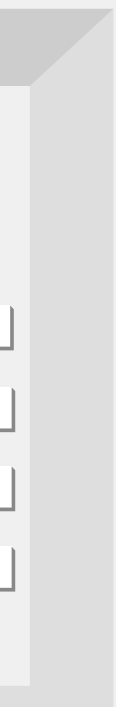

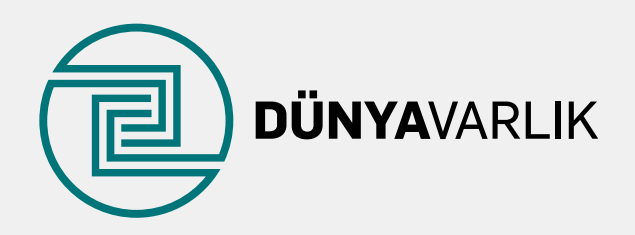

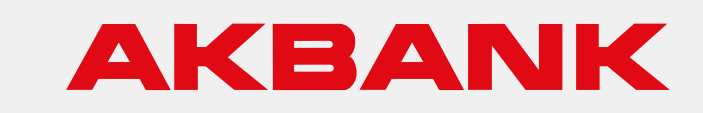

#### AKBANK **MOBİL BANKACILIK** ÖDEME ADIMLARI

Borcunuzu Akbank mobil bankacılık üzerinden yandaki adımları takip ederek ödeyebilirsiniz.

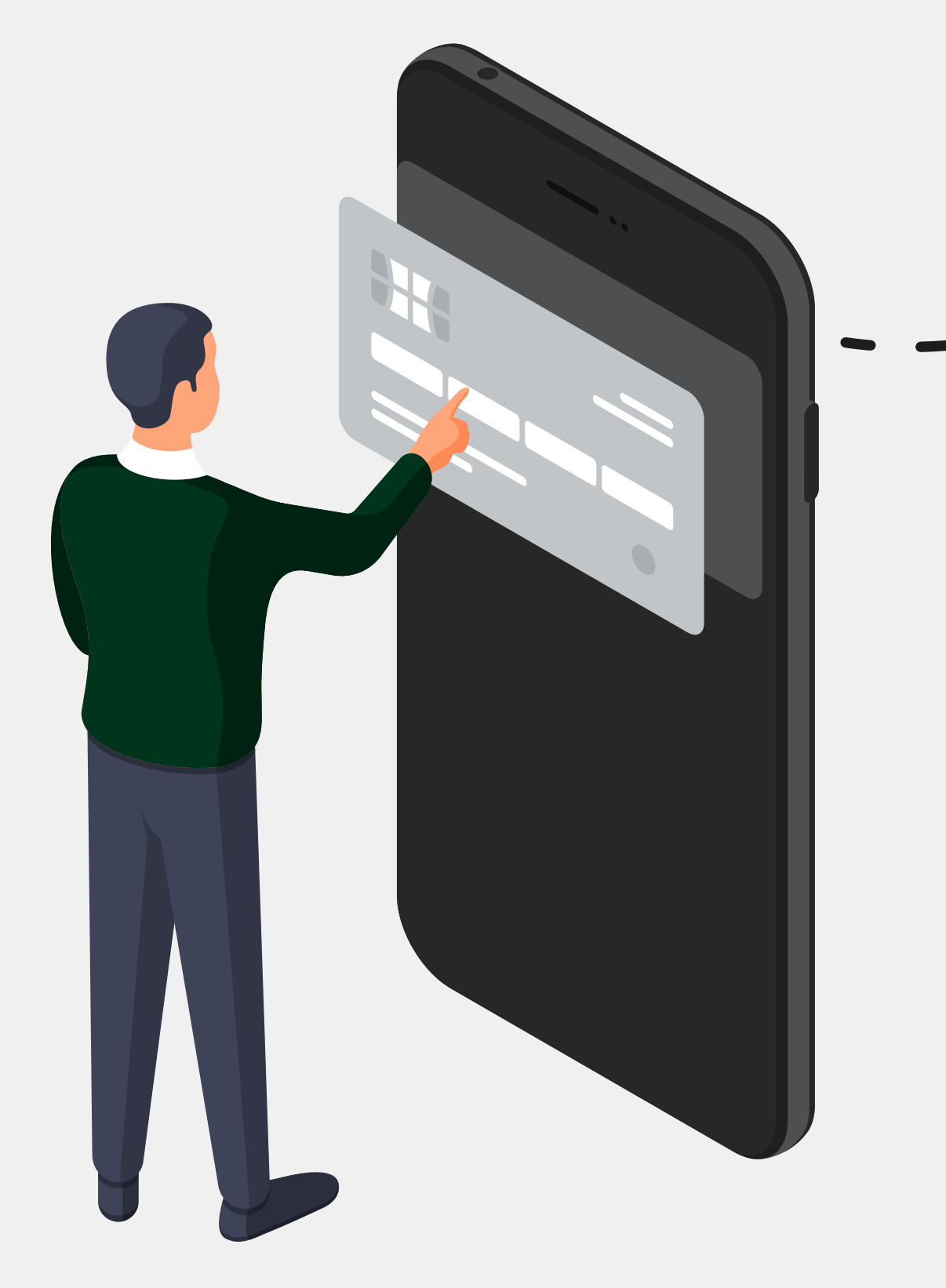

AKBANK

. → []

 $\checkmark$ 

ÖDEMELER

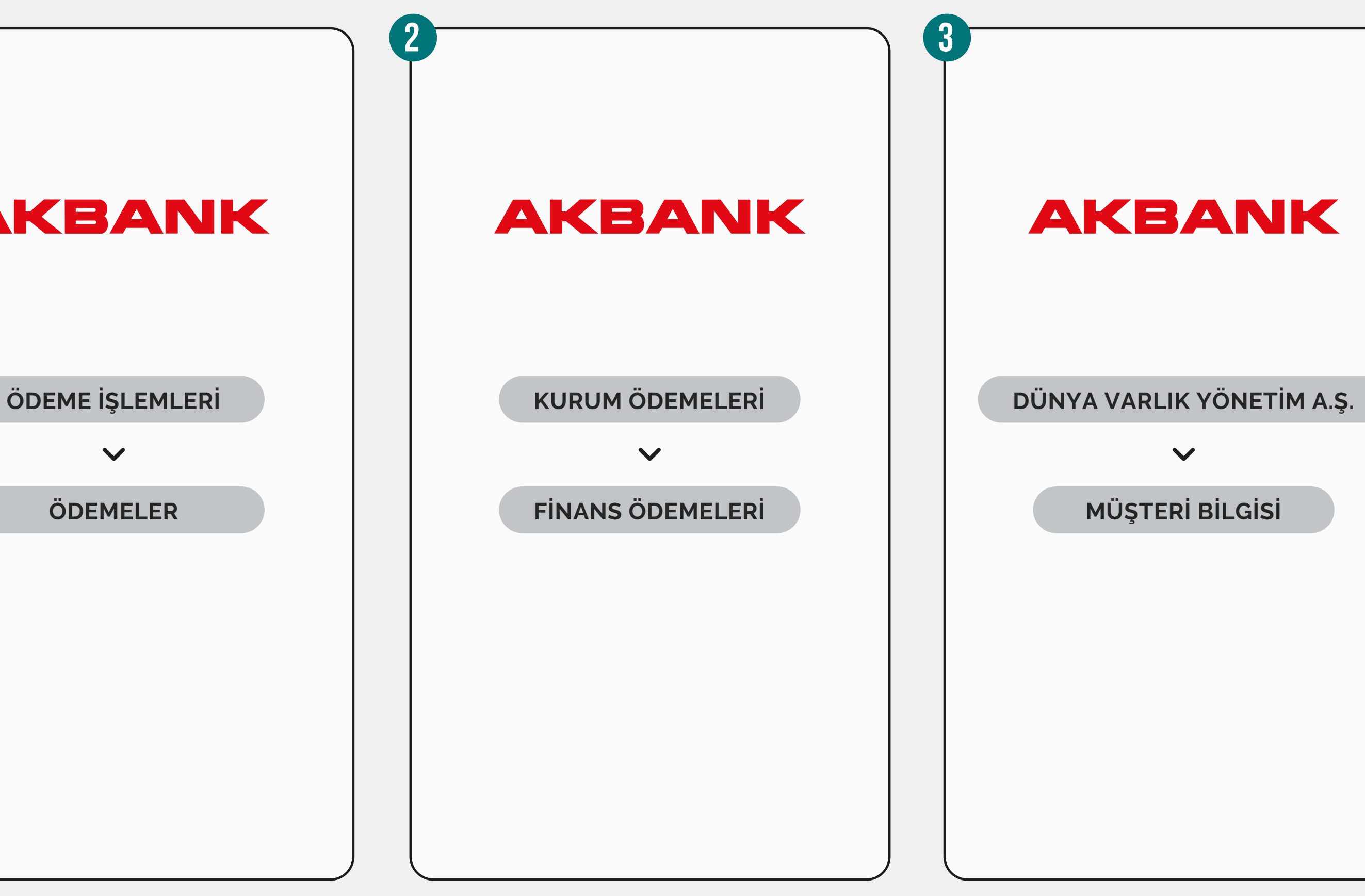

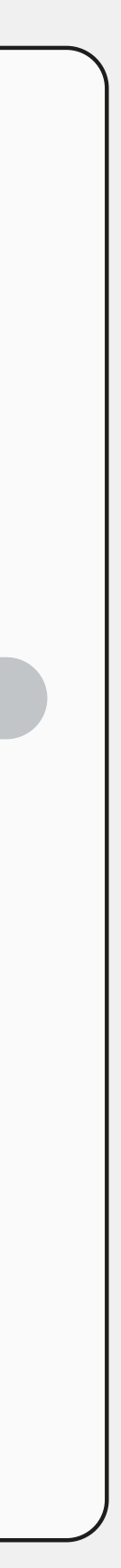

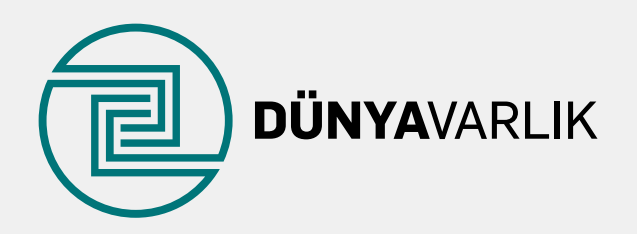

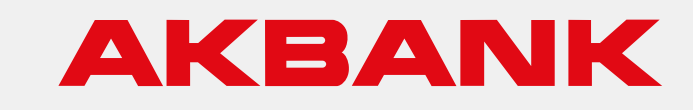

#### AKBANK İNTERNET ŞUBESİ ÖDEME ADIMLARI

Borcunuzu Akbank internet şubesi üzerinden yandaki adımları takip ederek ödeyebilirsiniz.

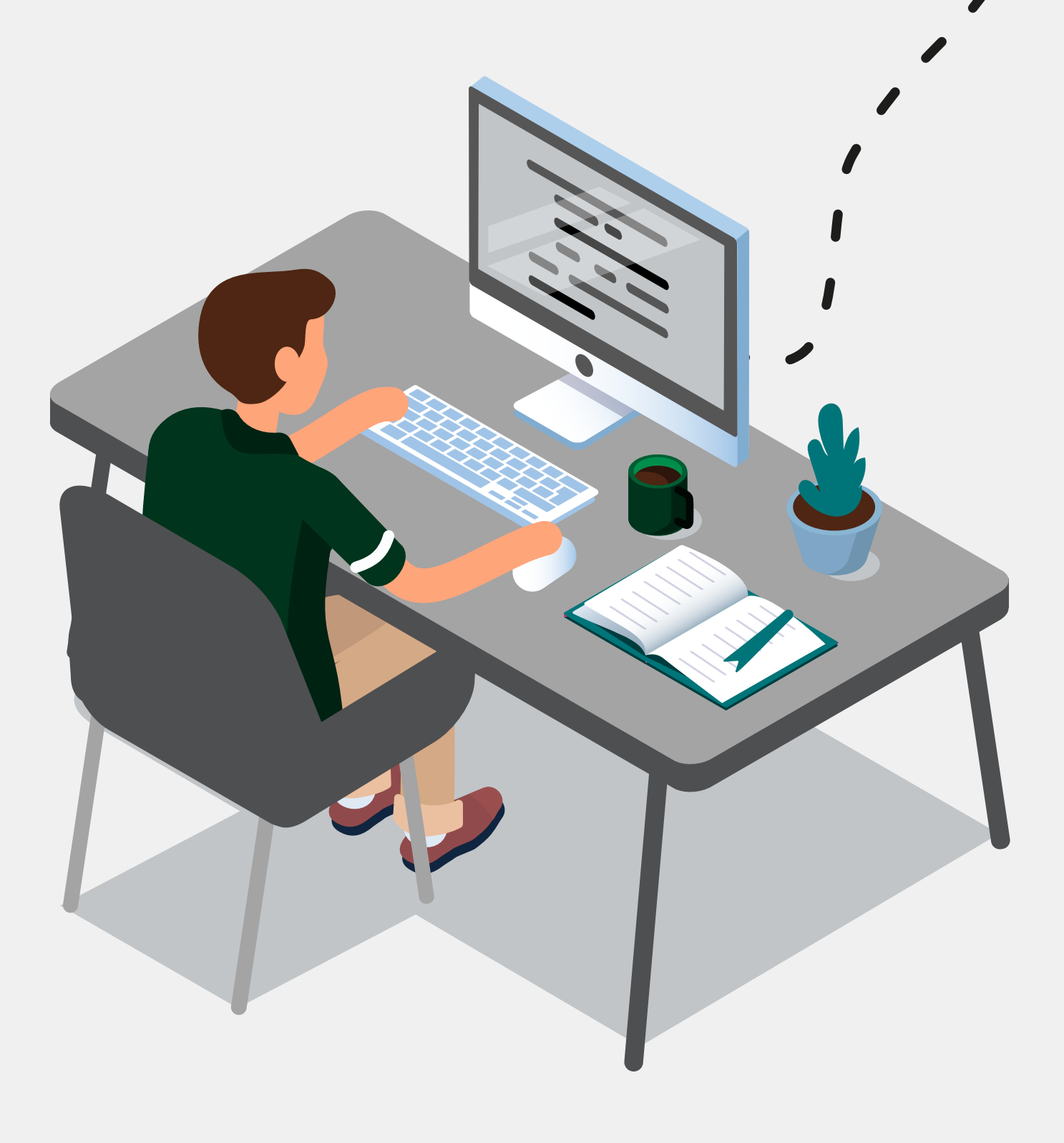

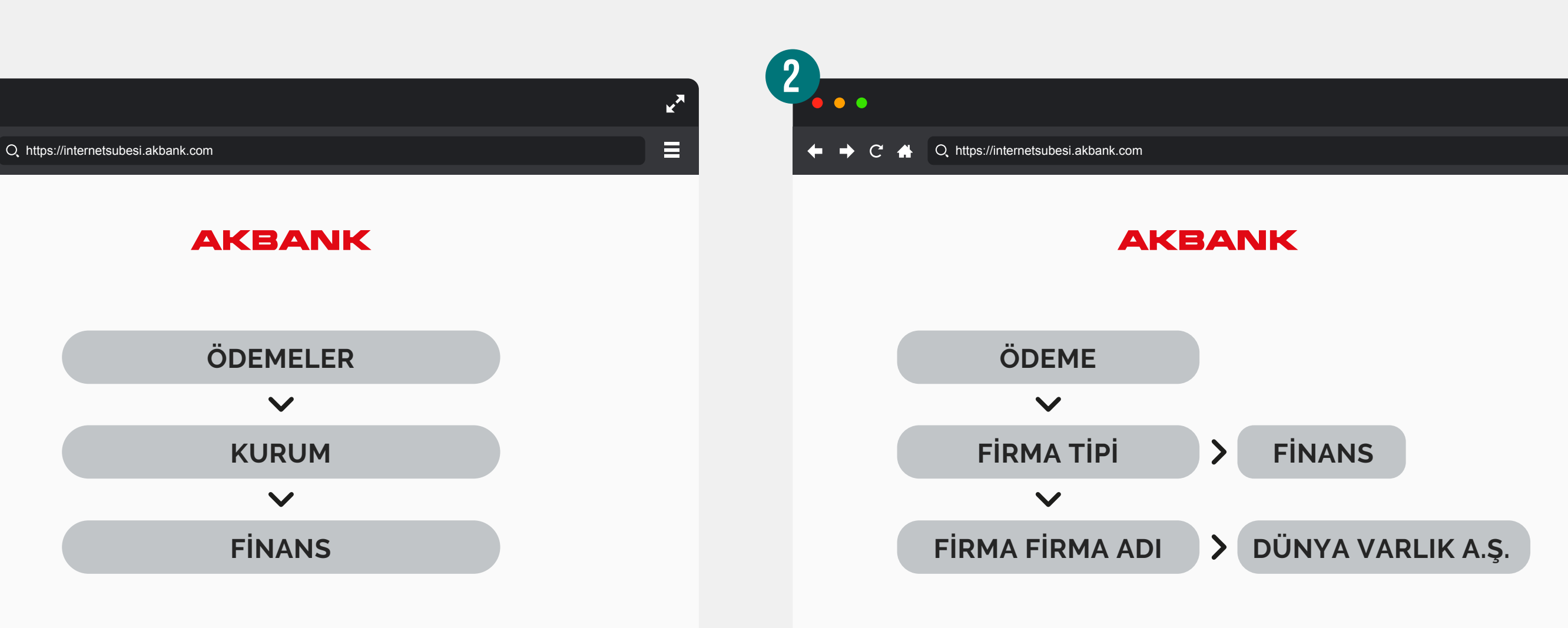

| Finans              |                                                                         |  |
|---------------------|-------------------------------------------------------------------------|--|
| İşlem Seçimi 🗼 Fatu | <mark>a İşlemleri ≱</mark> Fatura Seçimi ≱ Ödeme Bilgisi ≱ Onay ≱ Sonuç |  |
| Firma adını yazara  | k aravabilirsiniz                                                       |  |
|                     |                                                                         |  |
|                     |                                                                         |  |
| Firma Lipi          | Lütfen seçin.                                                           |  |
| Firma Adı           | Lütfen seçin.                                                           |  |
|                     | Finans                                                                  |  |
|                     | Diğer Banka                                                             |  |
|                     |                                                                         |  |

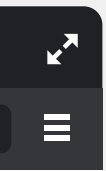

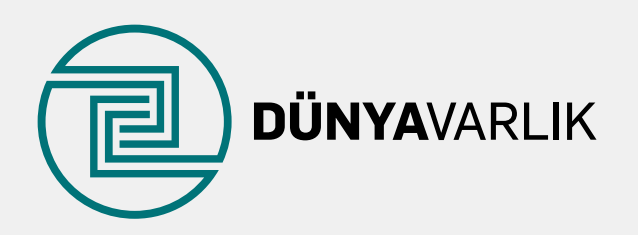

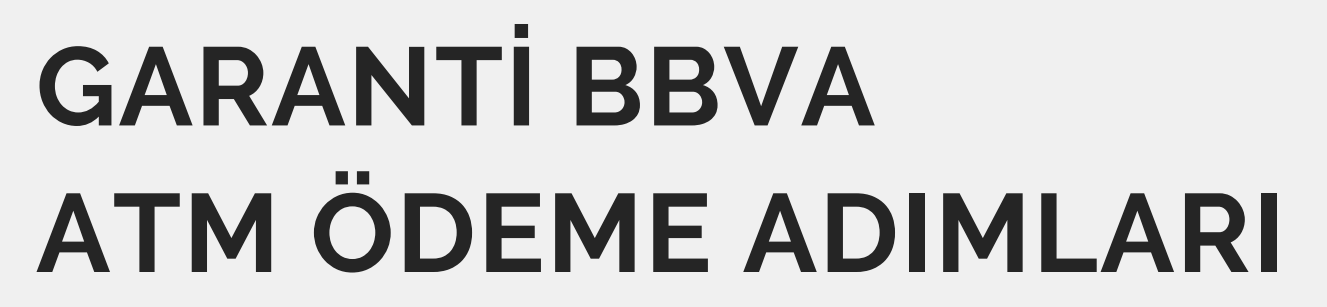

Garanti BBV∧ , → ①

4

SİGORTA VE ÖZEL KURUM

Borcunuzu Garanti BBVA ATM'si üzerinden yandaki adımları takip ederek ödeyebilirsiniz.

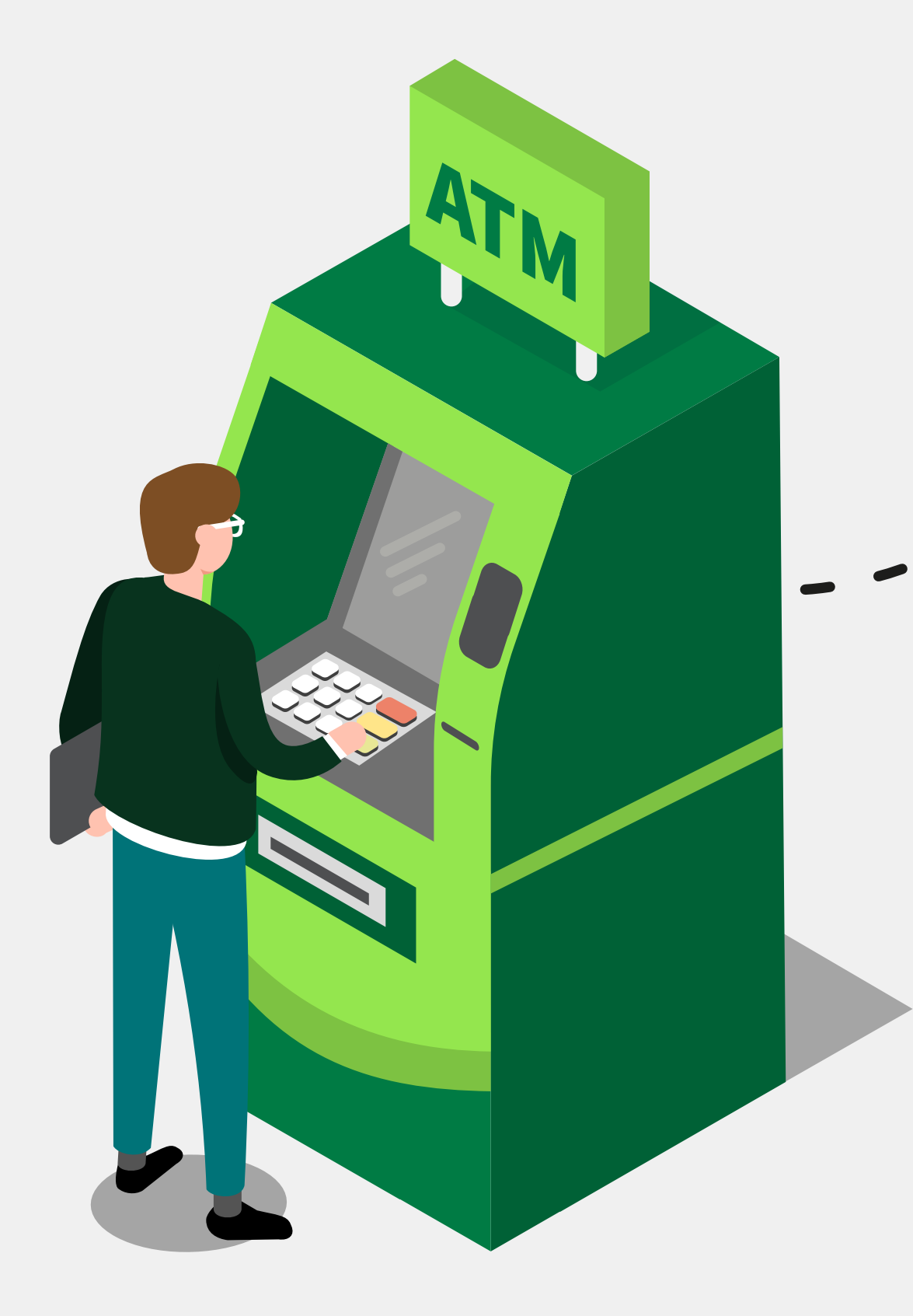

#### Dünya Varlık kurum kodu: 3883

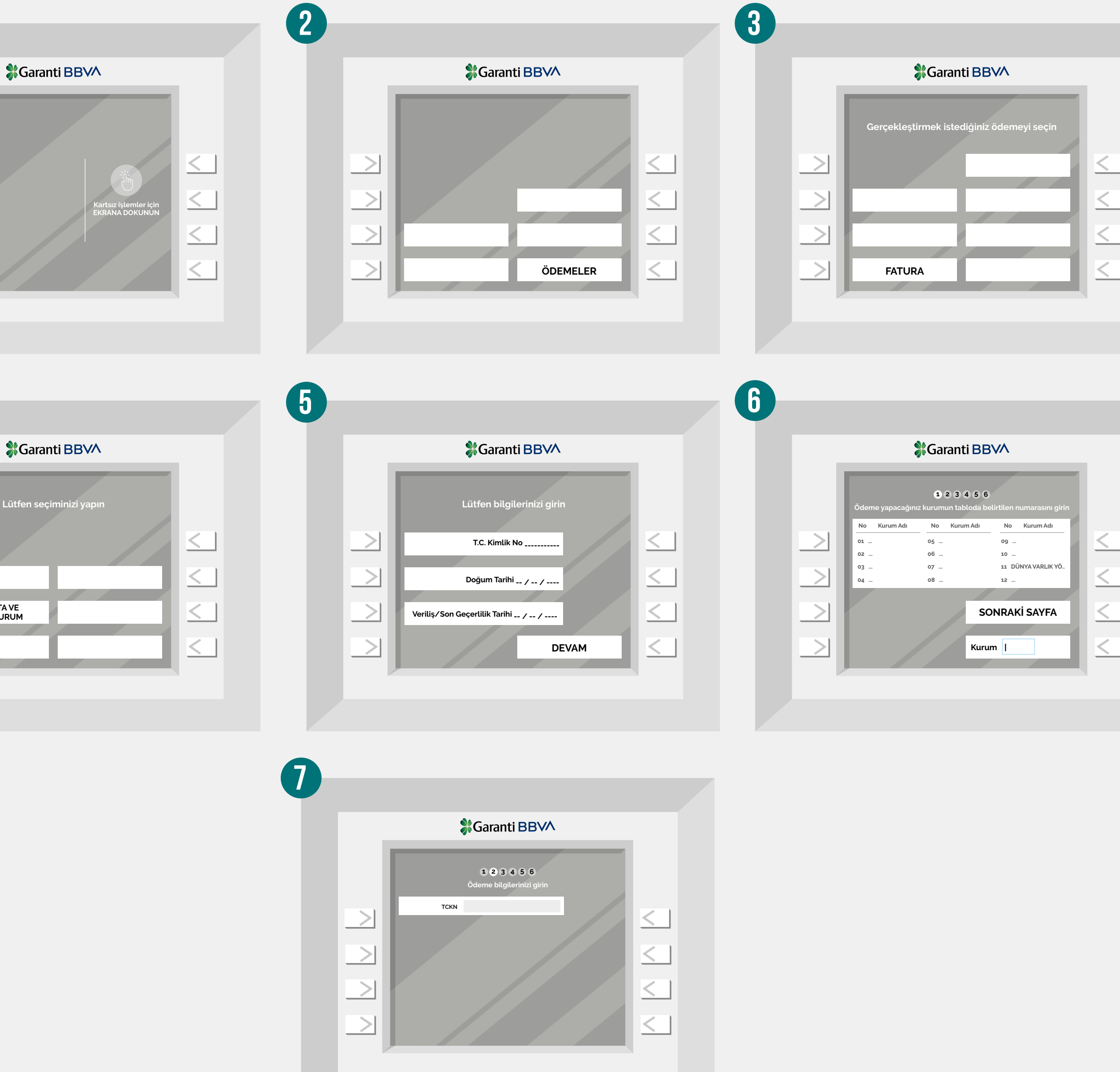

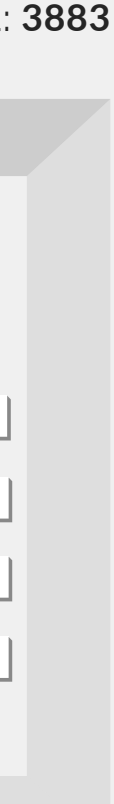

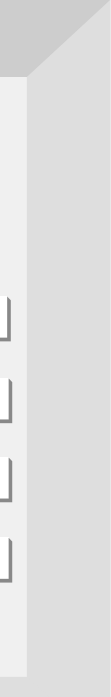

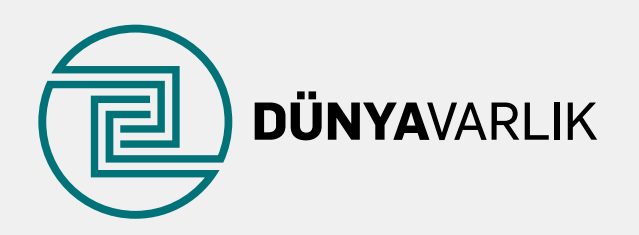

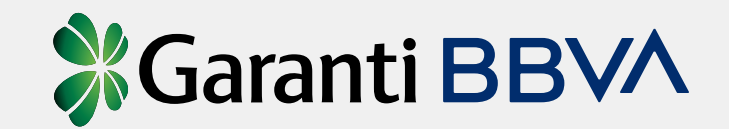

#### **GARANTİ BBVA MOBİL BANKACILIK** ÖDEME ADIMLARI

Borcunuzu Garanti BBVA mobil bankacılık üzerinden yandaki adımları takip ederek ödeyebilirsiniz.

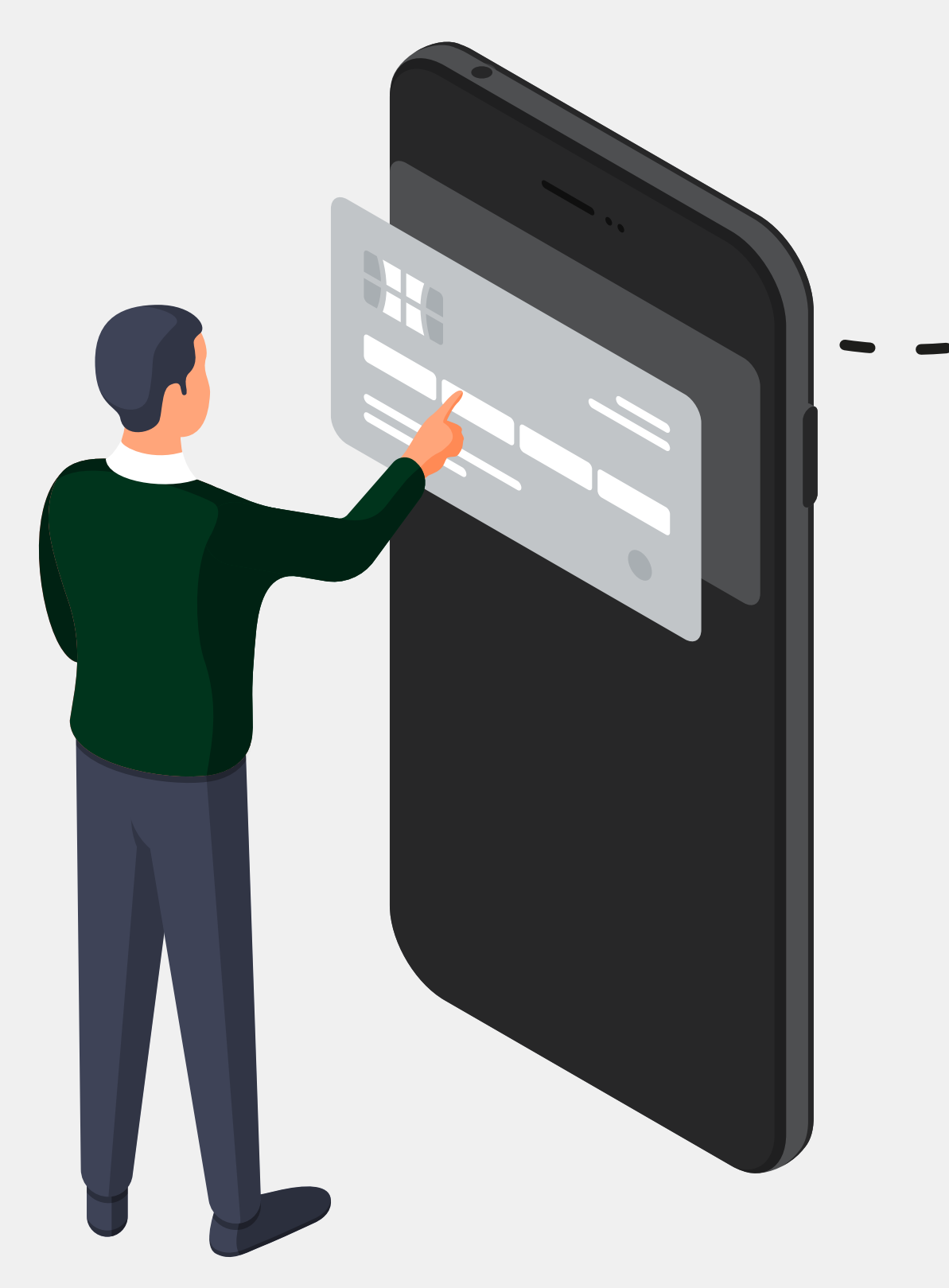

**Garanti BBV** 

. → [

 $\checkmark$ 

ÖDEMELER

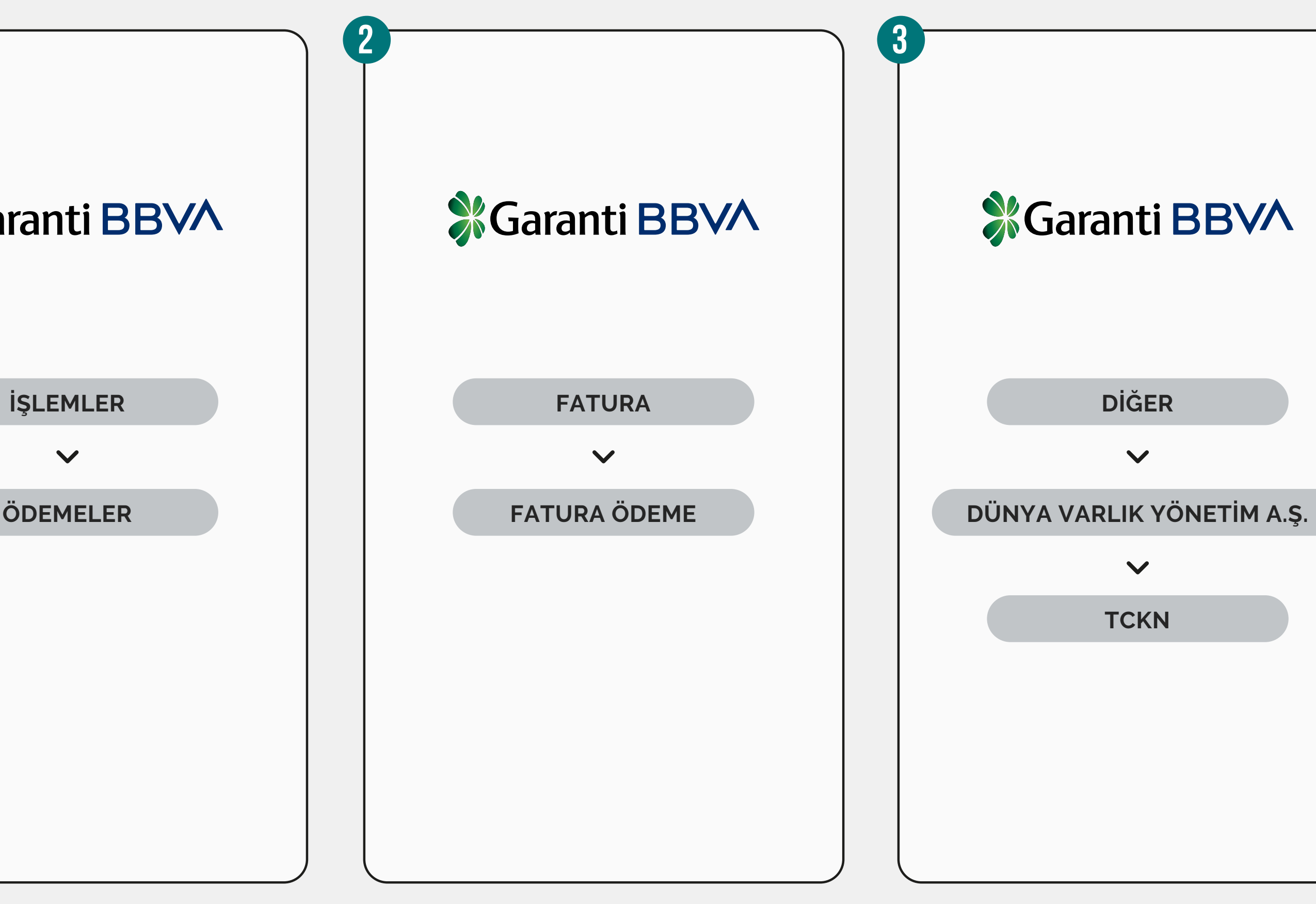

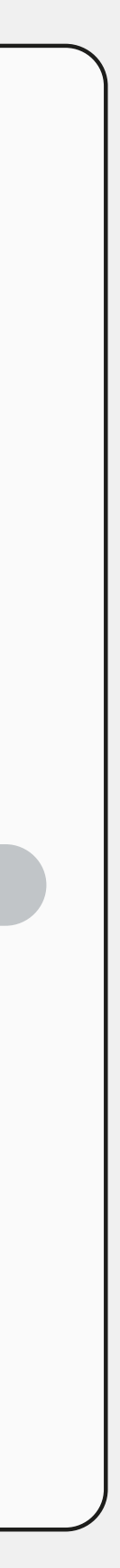

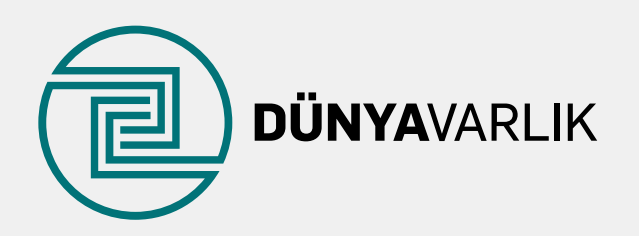

**Garanti BBV** 

#### GARANTİ BBVA İNTERNET ŞUBESİ ÖDEME ADIMLARI

Borcunuzu Garanti BBVA internet şubesi üzerinden yandaki adımları takip ederek ödeyebilirsiniz.

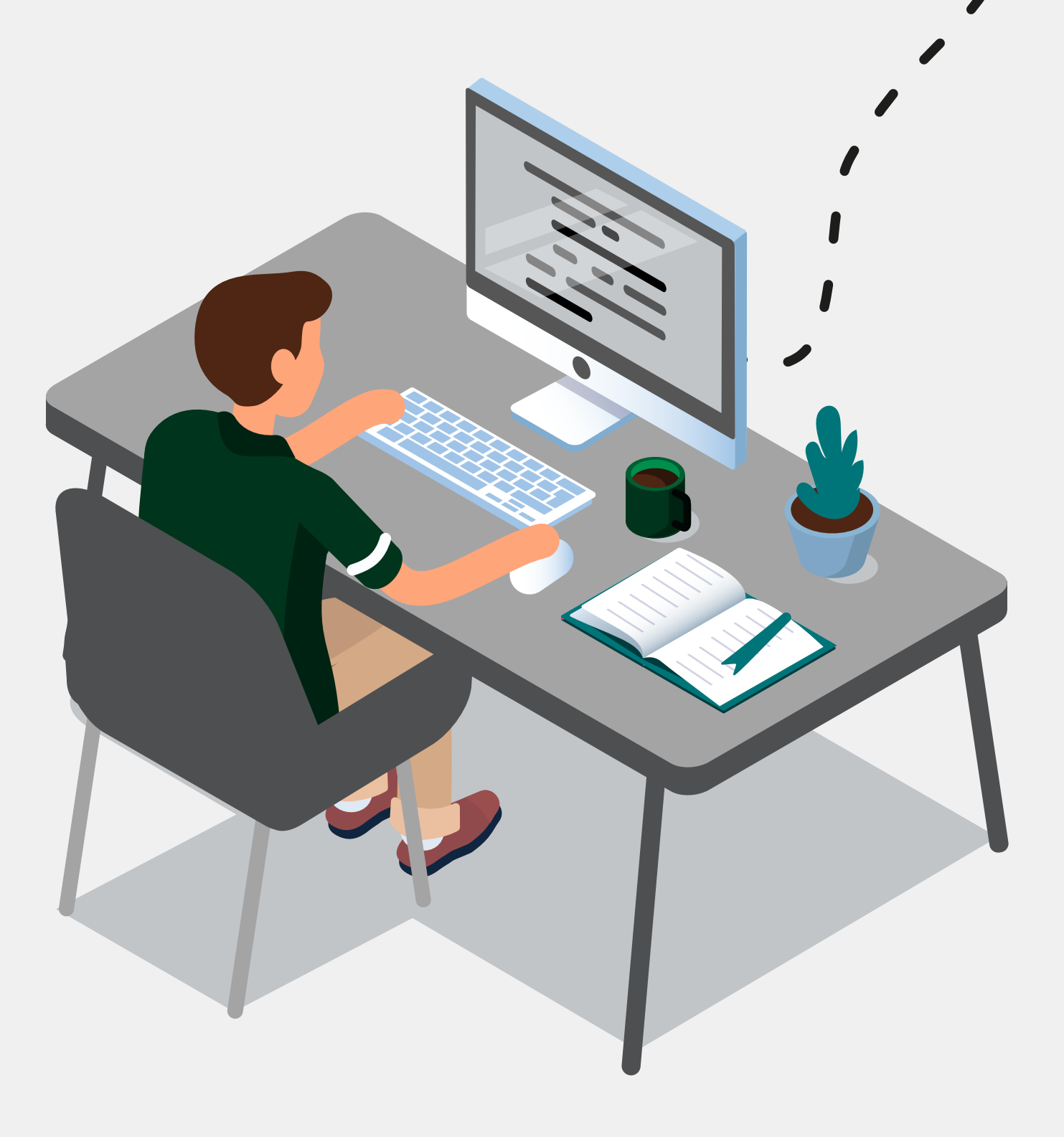

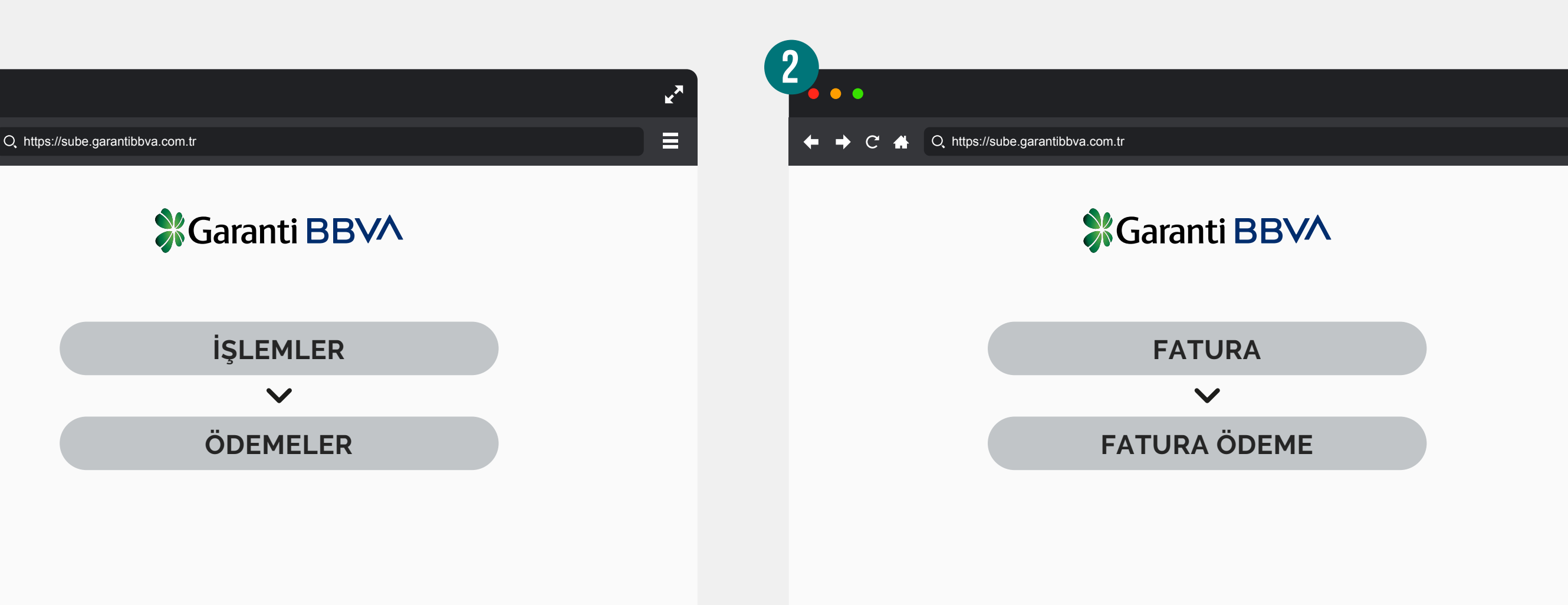

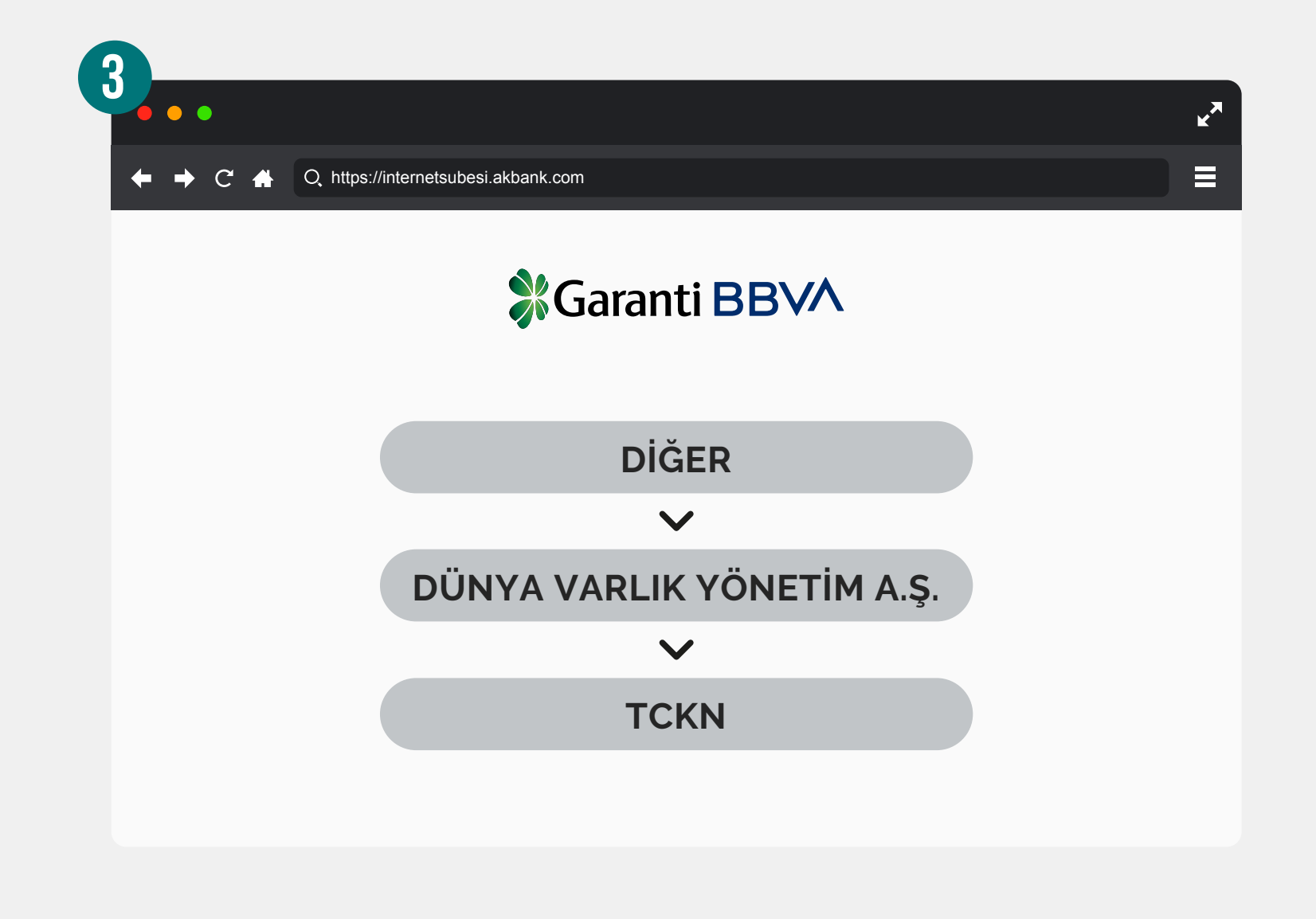

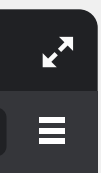

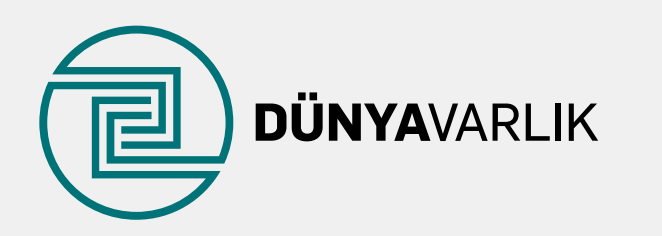

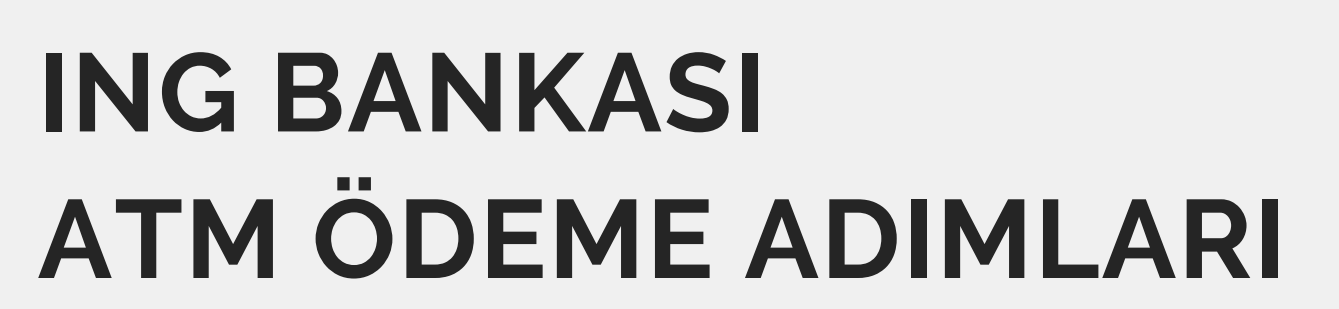

ING

Borcunuzu ING Bankası ATM'si üzerinden yandaki adımları takip ederek ödeyebilirsiniz.

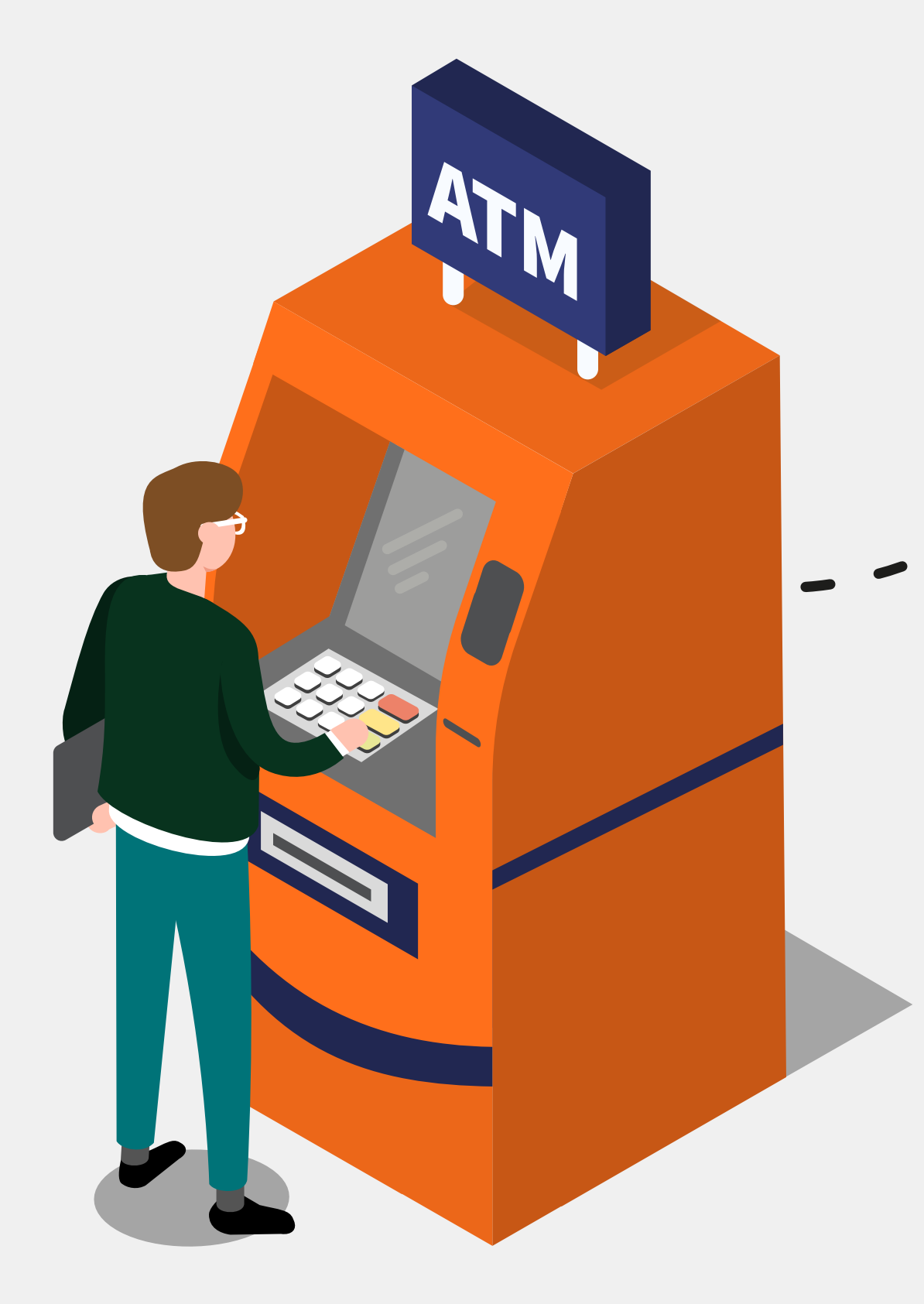

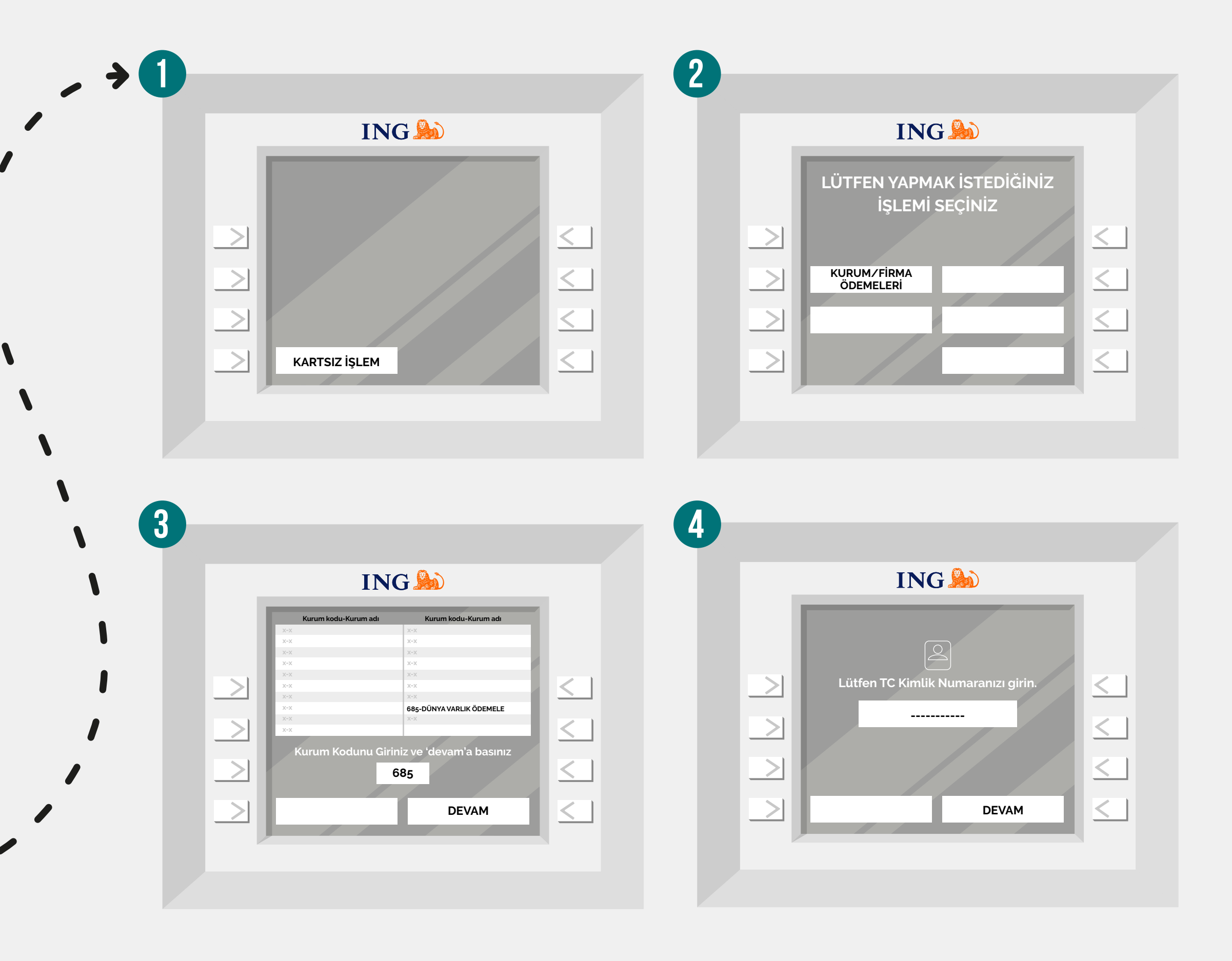

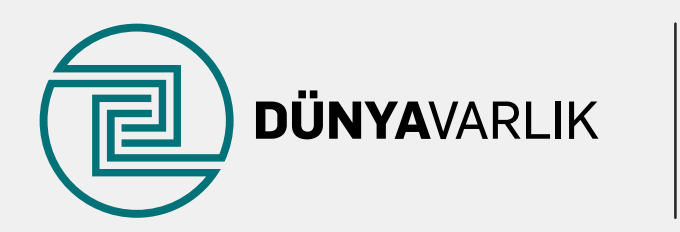

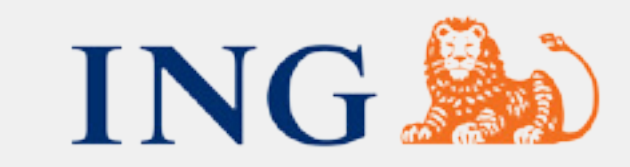

#### **ING BANKASI MOBİL BANKACILIK** ÖDEME ADIMLARI

Borcunuzu ING Bankası mobil bankacılık üzerinden yandaki adımları takip ederek ödeyebilirsiniz.

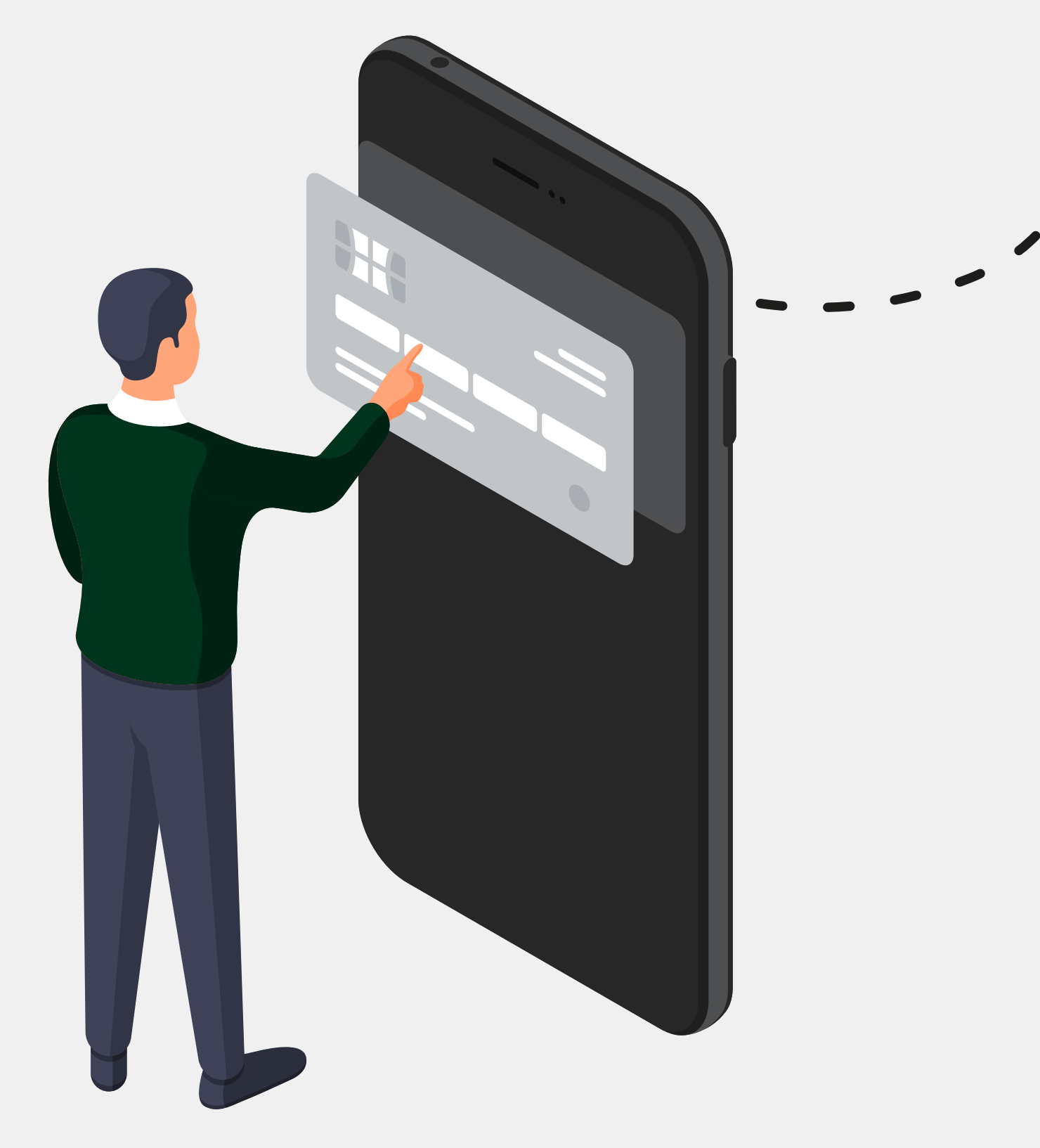

ING 🍌

, →[]

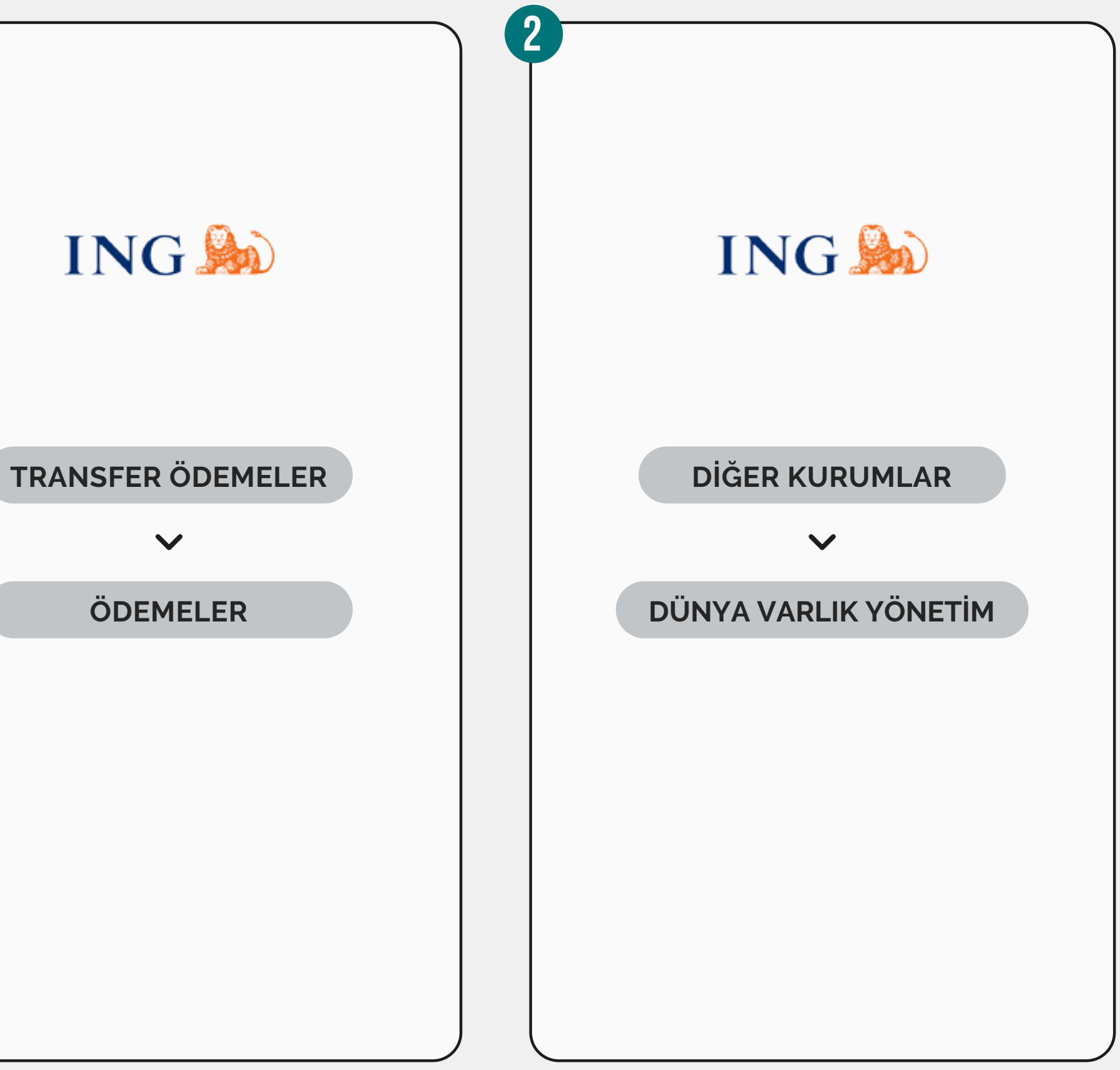

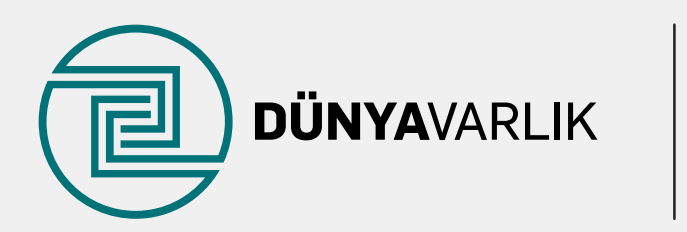

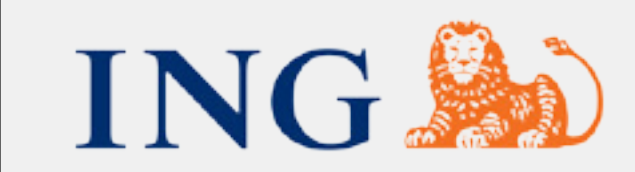

### ING BANKASI İNTERNET ŞUBESİ ÖDEME ADIMLARI

Borcunuzu ING Bankası internet şubesi üzerinden yandaki adımları takip ederek ödeyebilirsiniz.

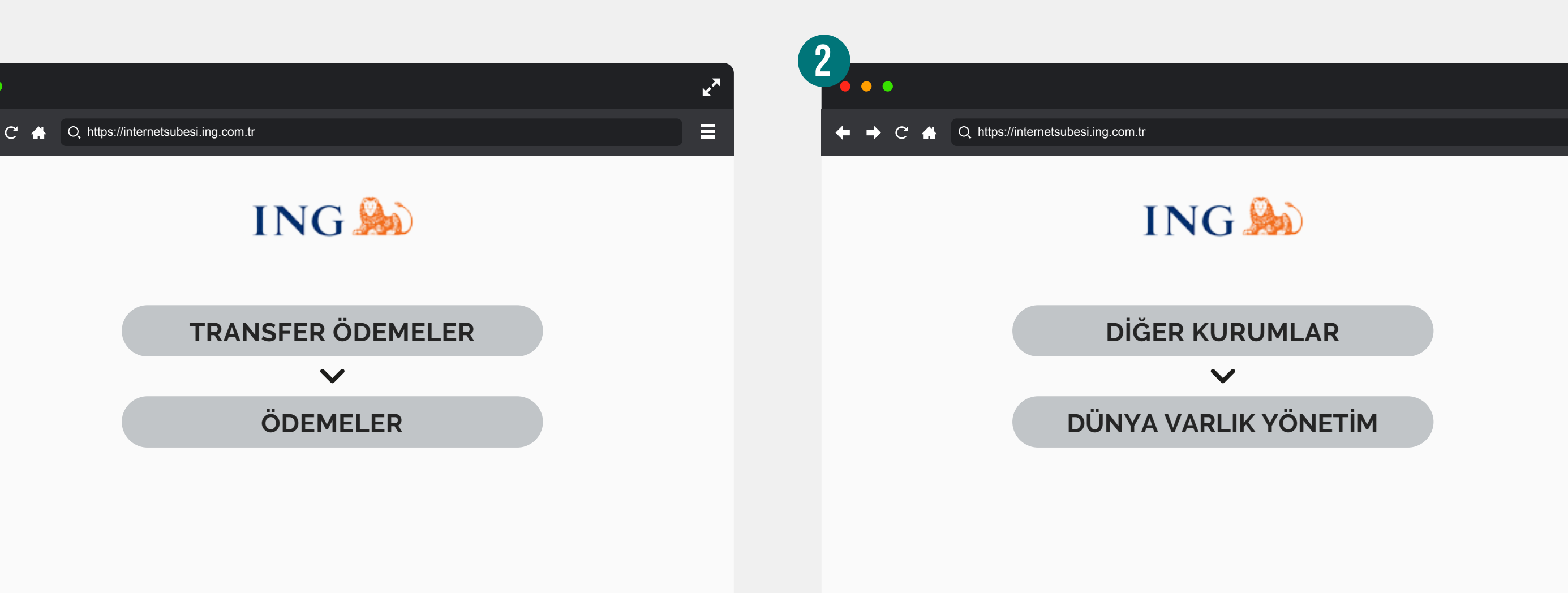

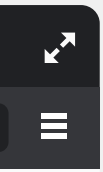

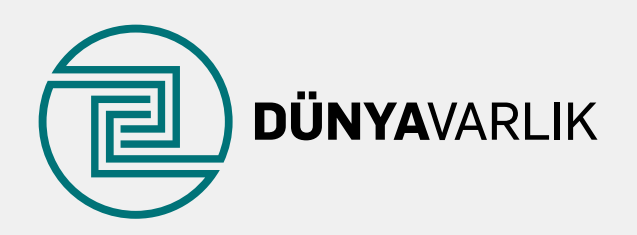

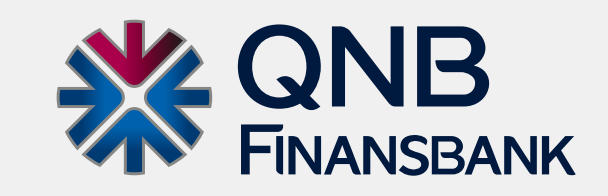

# QNB FİNANSBANK ATM ÖDEME ADIMLARI

Borcunuzu QNB Finansbank ATM'si üzerinden yandaki adımları takip ederek ödeyebilirsiniz.

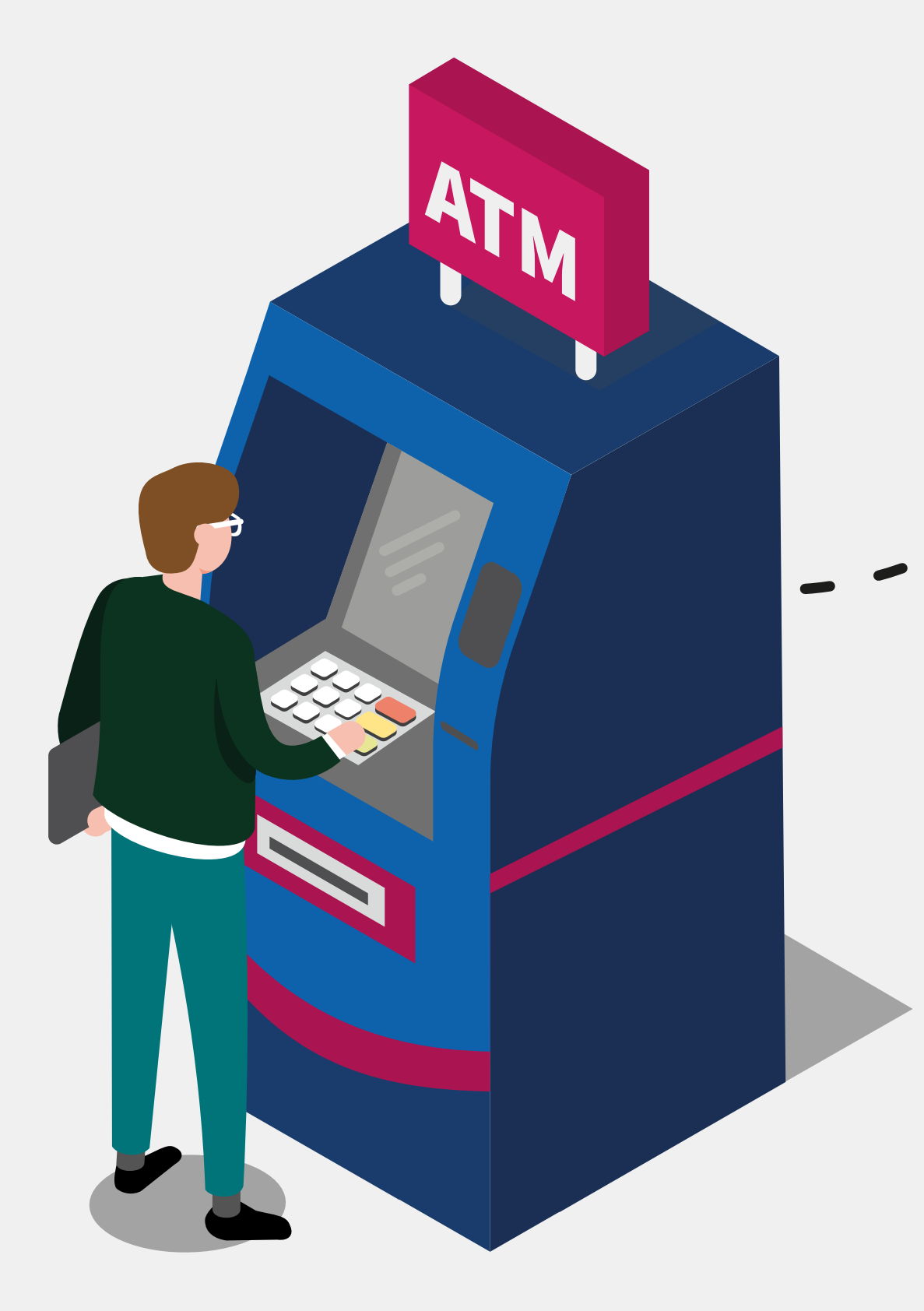

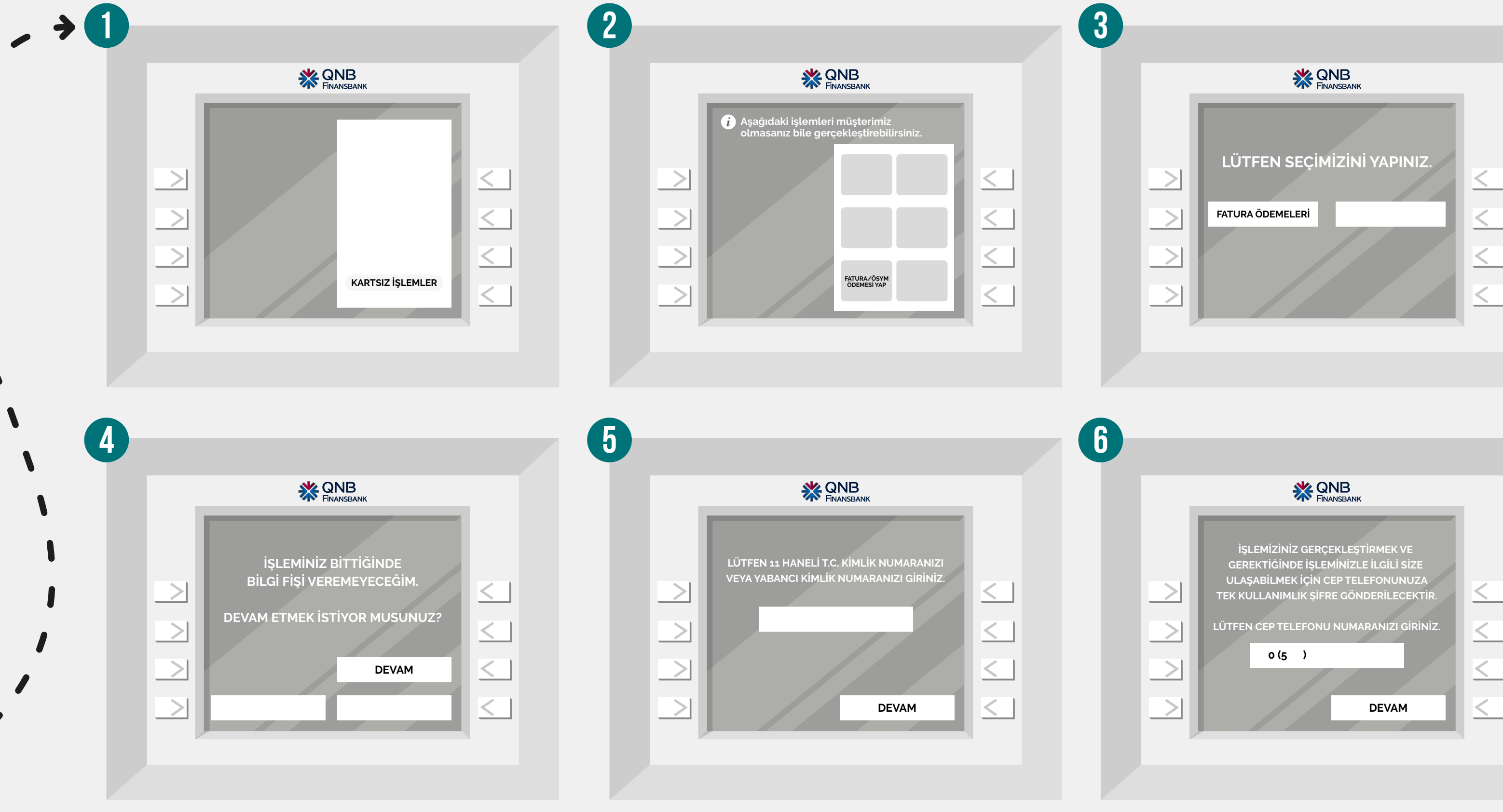

#### Dünya Varlık kurum kodu: DTLV

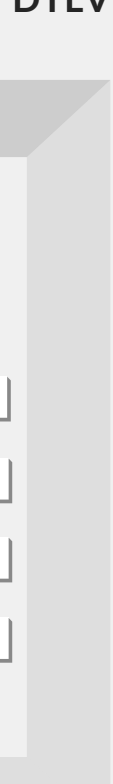

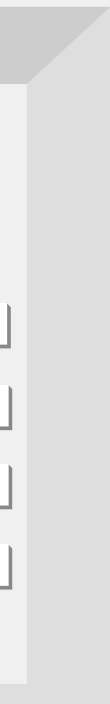

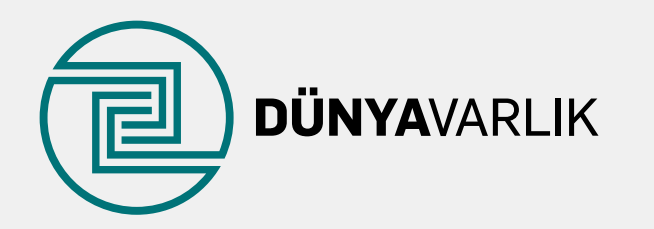

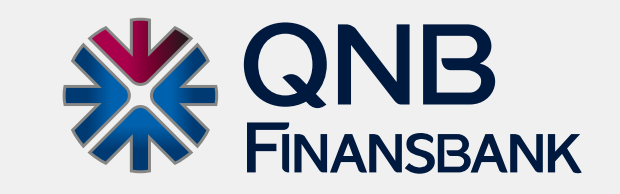

, >7

LÜTFEN CEP S VEYA MOBIL BILD TEK KULLANIML

# QNB FİNANSBANK ATM ÖDEME ADIMLARI

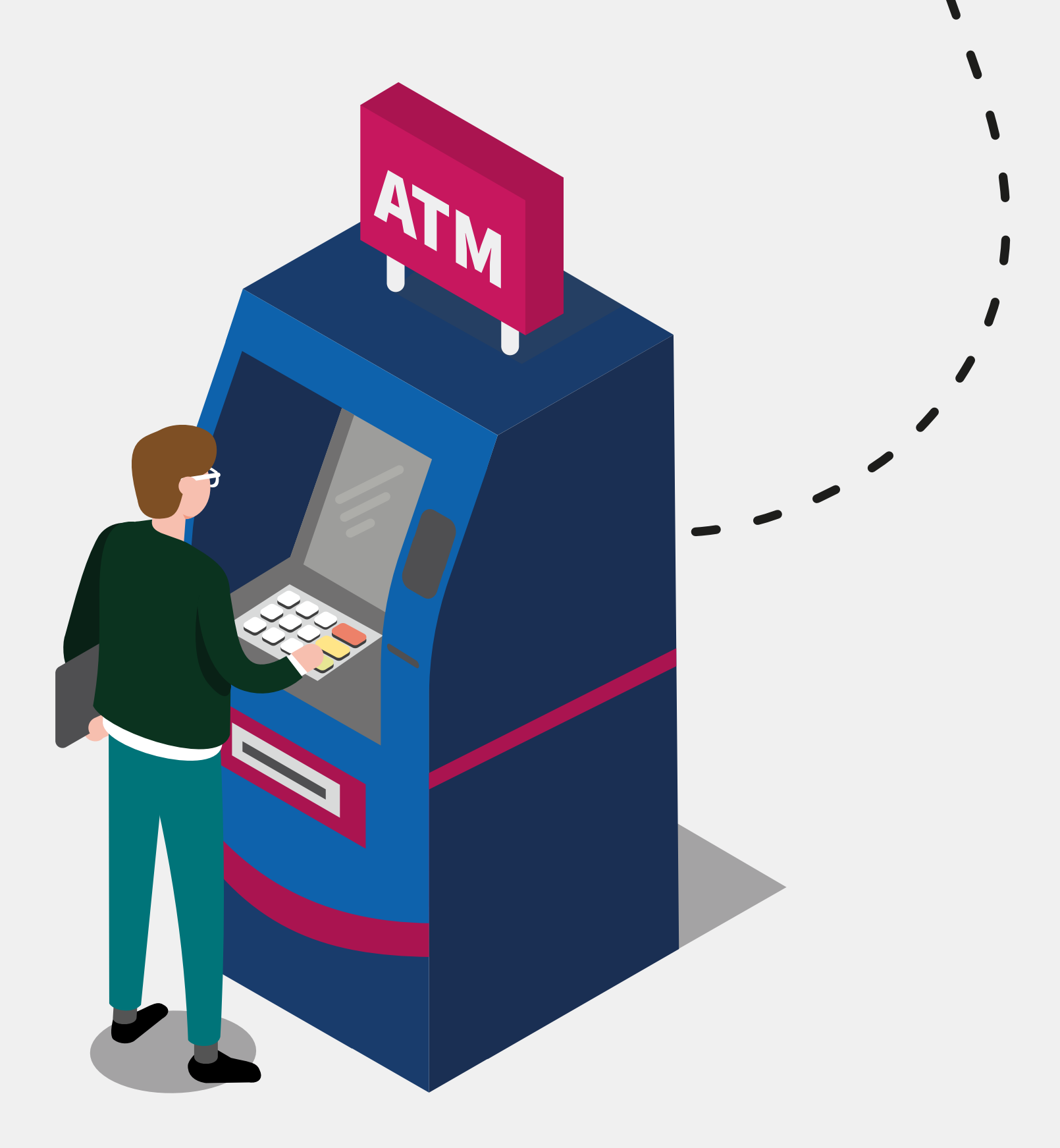

|                                                                                 |                    |                     | 9                                  |                               |
|---------------------------------------------------------------------------------|--------------------|---------------------|------------------------------------|-------------------------------|
| EN CEP TELEFONUNUZA<br>BİLDİRİM OLARAK GÖNDERİLEN<br>ANIMLIK ŞİFRENİZİ GİRİNİZ. | LÜTFEN FATU<br>SEÇ | URA TÜRÜNÜ<br>iniz. | LÜTFEN F<br>S<br>KREDi HARÇ VE VAR | ATURA TÜRÜNÜ<br>EÇİNİZ.<br>⊥K |
|                                                                                 | SEÇİMİ             | U                   | MA AİT REFERENS<br>SINI GIRINIZ.   |                               |

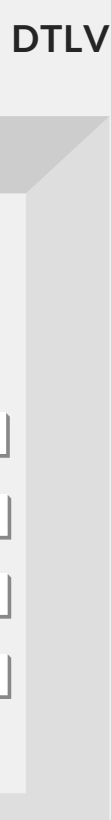

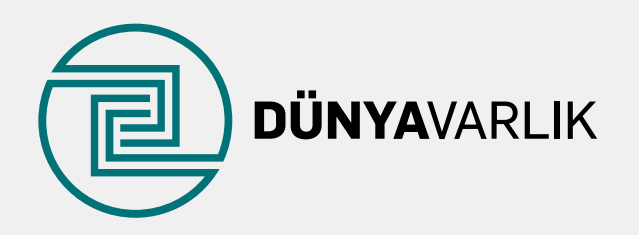

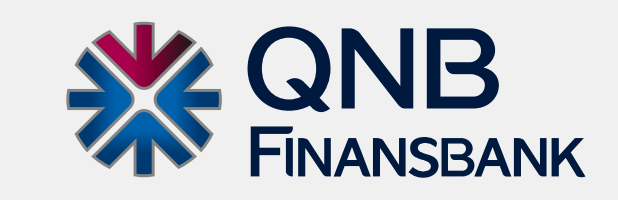

#### **QNB FİNANSBANK MOBİL BANKACILIK** ÖDEME ADIMLARI

Borcunuzu QNB Finansbank mobil bankacılık üzerinden yandaki adımları takip ederek ödeyebilirsiniz.

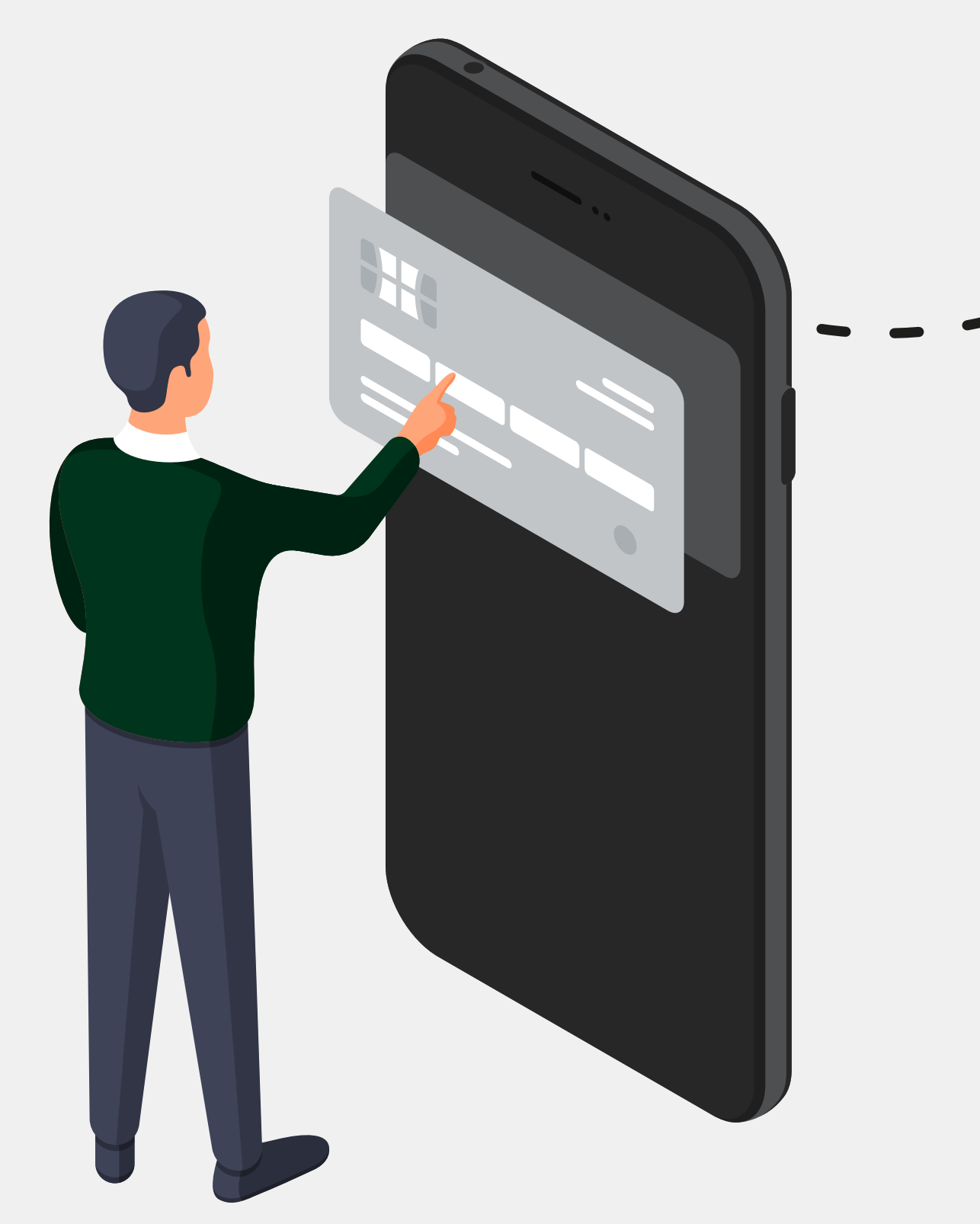

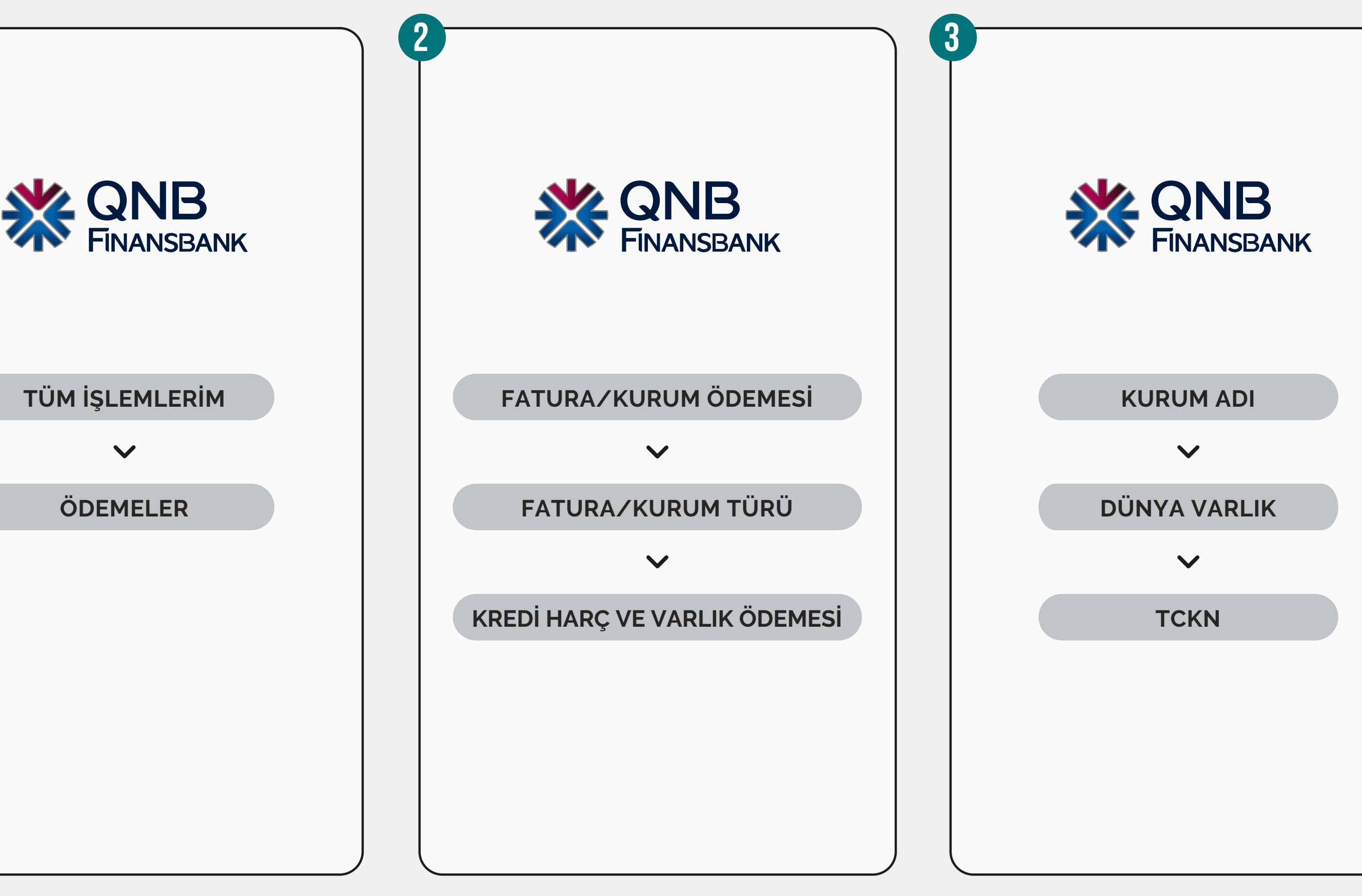

, →[]

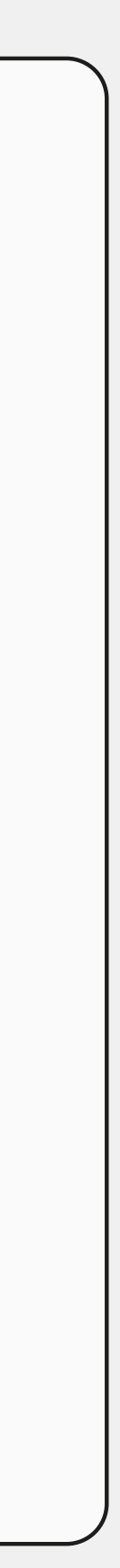

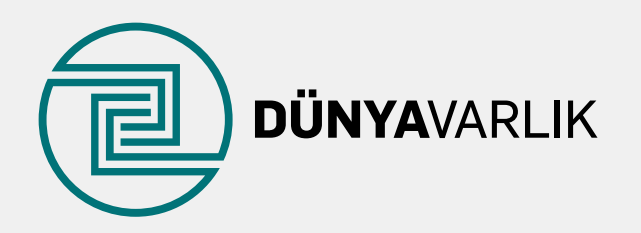

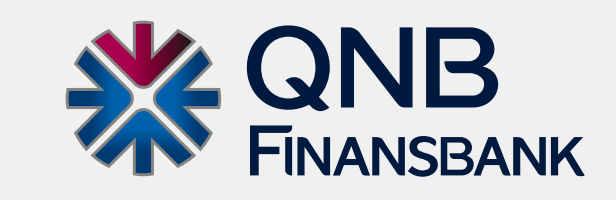

# QNB FİNANSBANK İNTERNET ŞUBESİ ÖDEME ADIMLARI

Borcunuzu QNB Finansbank internet şubesi üzerinden yandaki adımları takip ederek ödeyebilirsiniz.

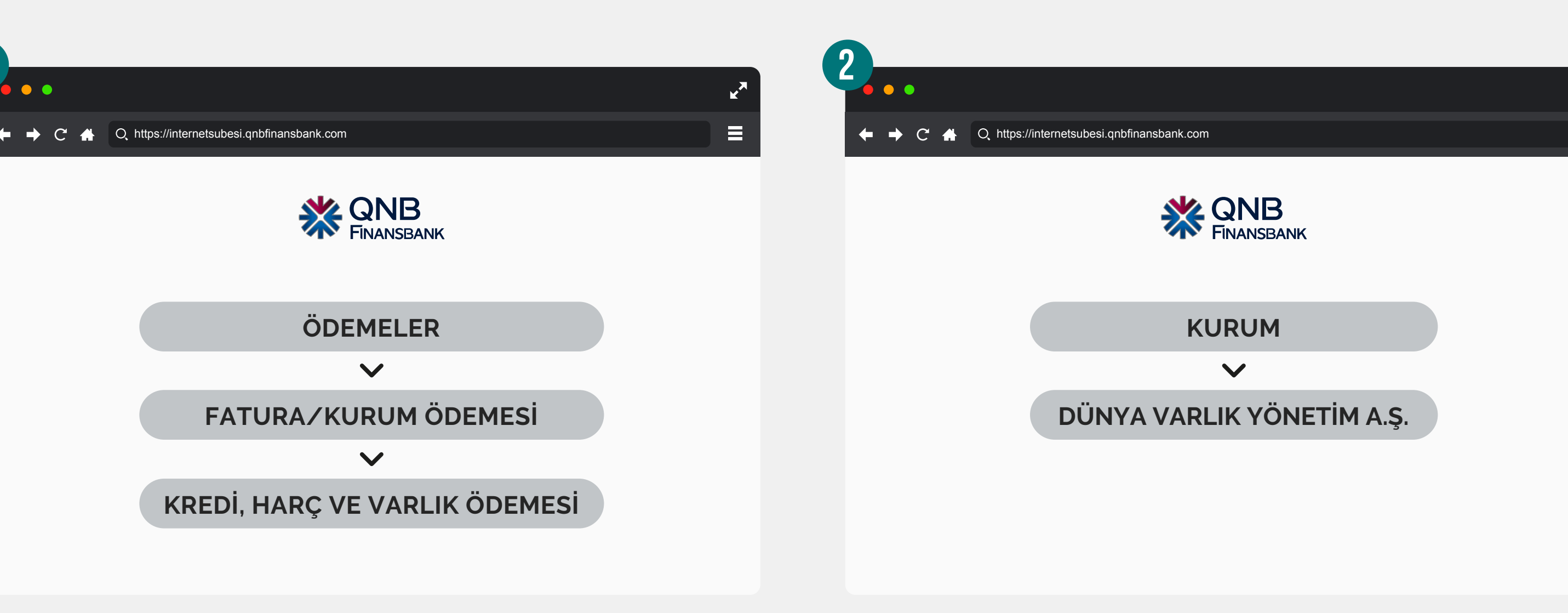

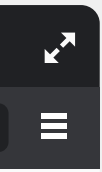

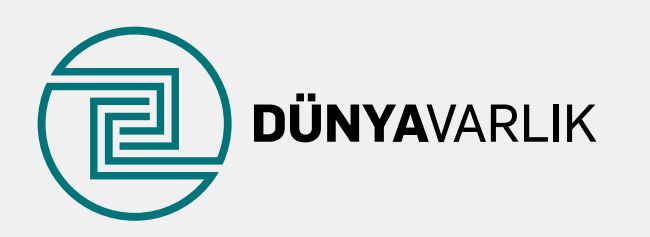

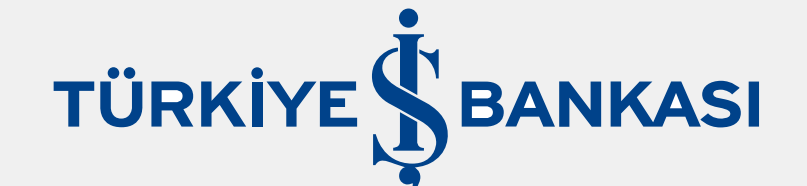

# İŞ BANKASI ŞUBE ÖDEME ADIMLARI

Borcunuzu İş Bankası şubesi üzerinden yandaki adımları takip ederek ödeyebilirsiniz.

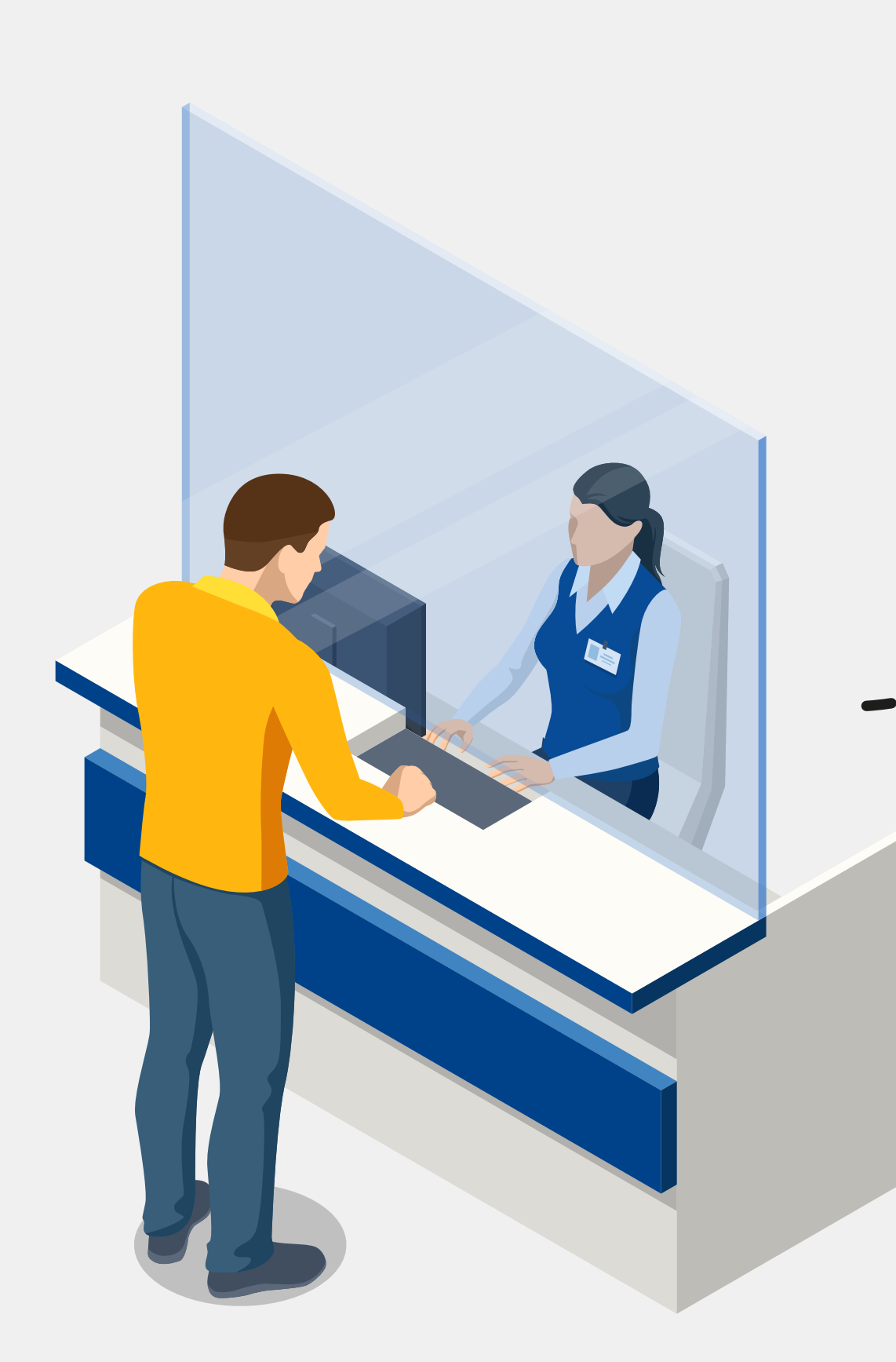

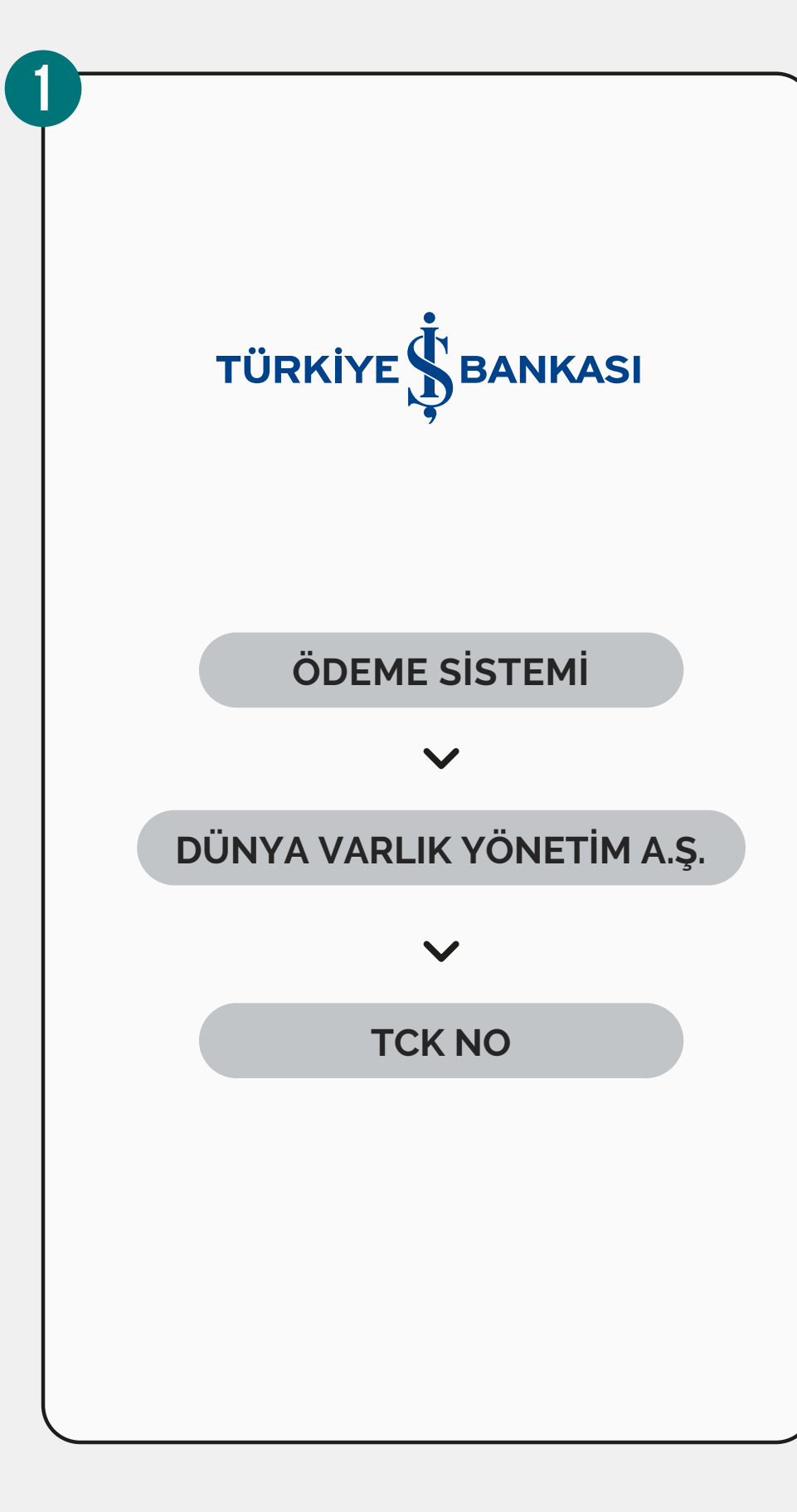

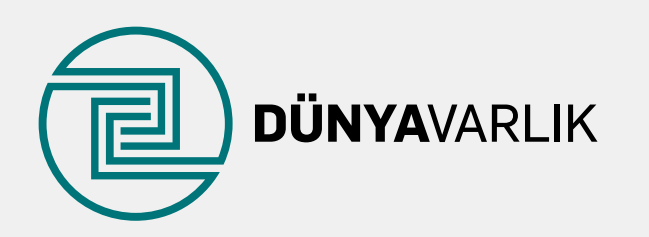

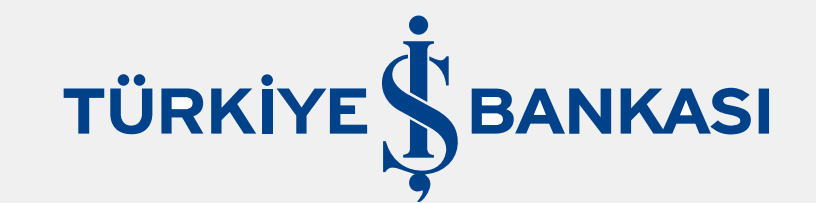

### İŞ BANKASI İNTERNET ŞUBESİ ÖDEME ADIMLARI

Borcunuzu İş Bankası internet şubesi üzerinden yandaki adımları takip ederek ödeyebilirsiniz.

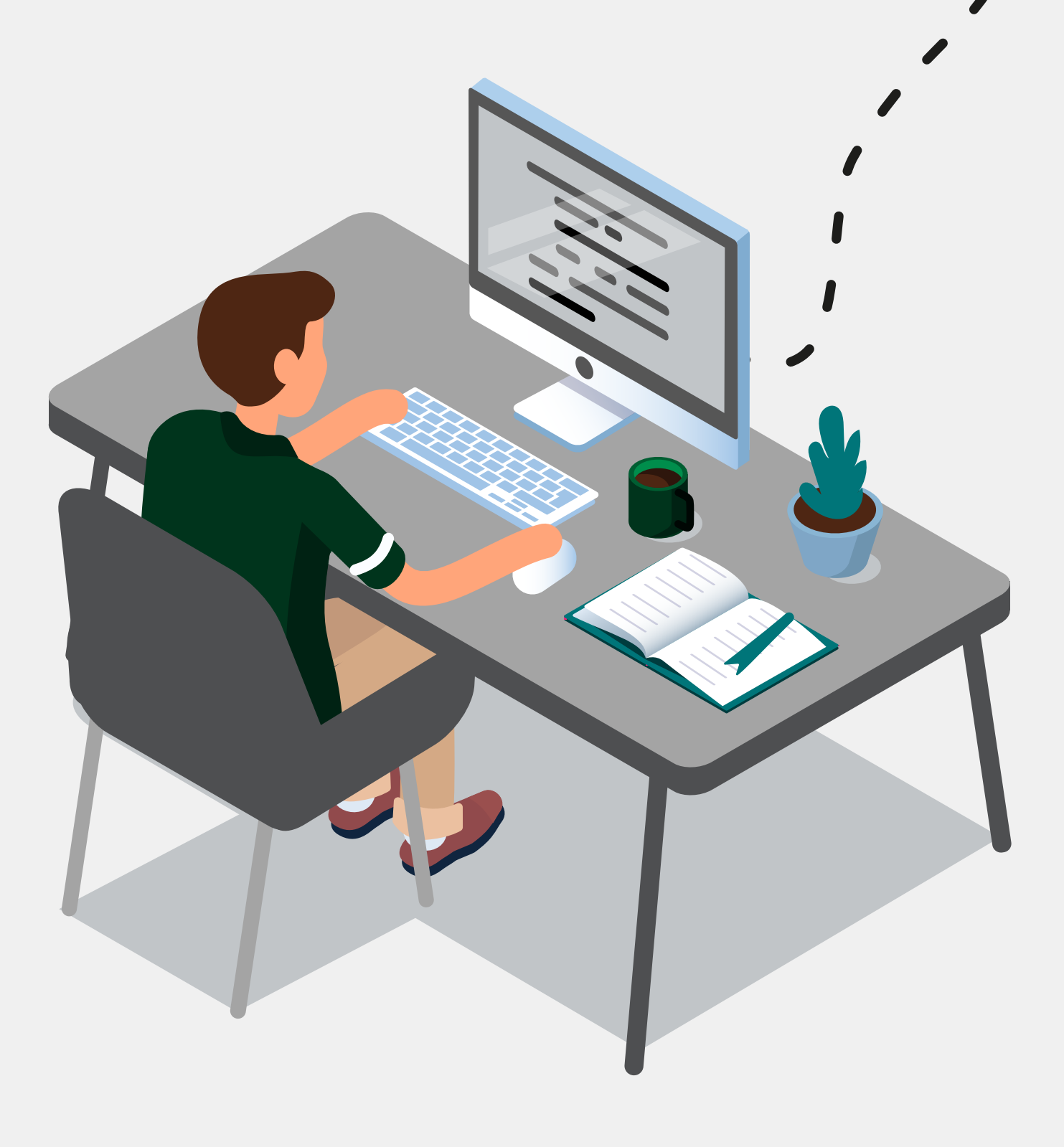

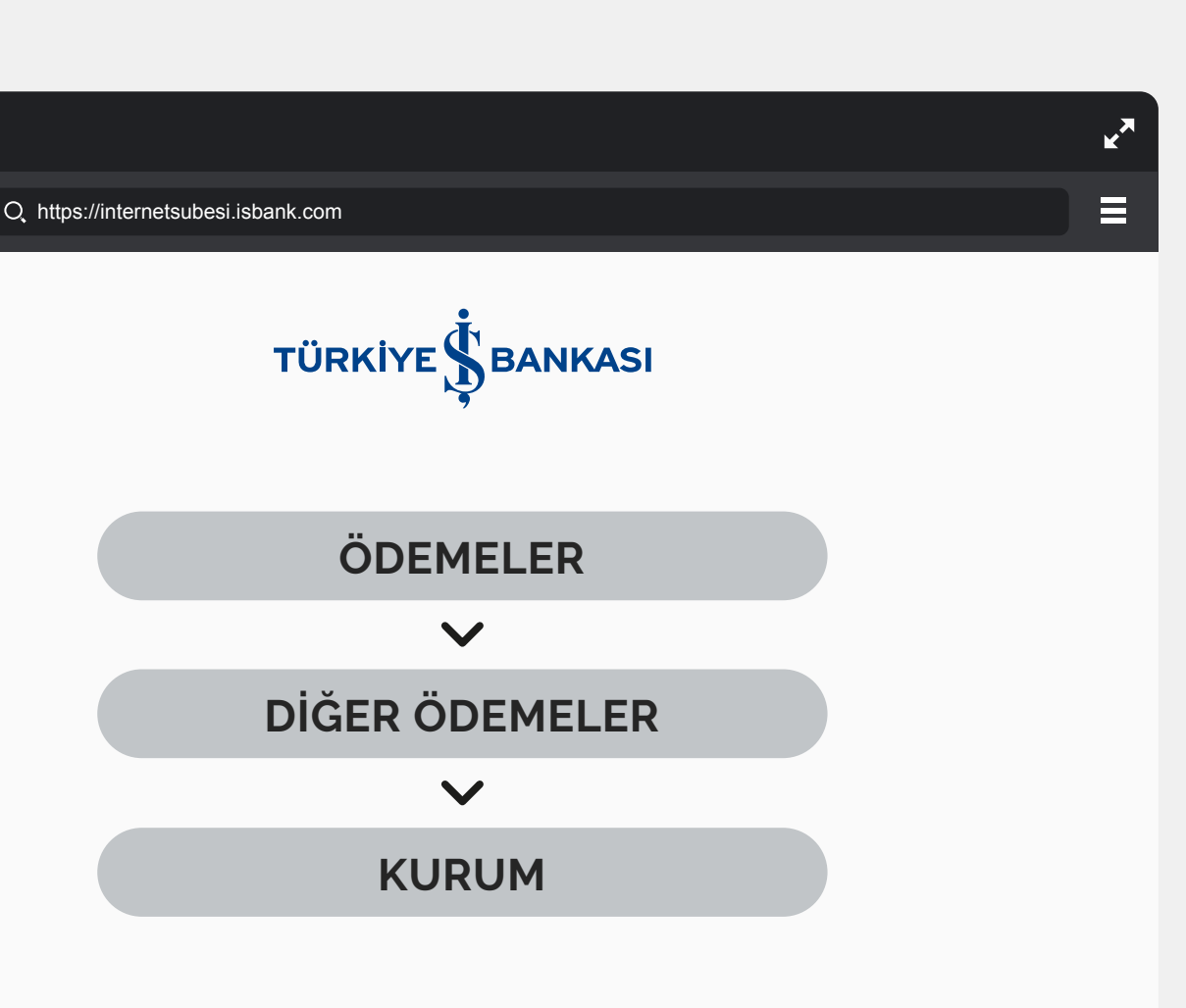

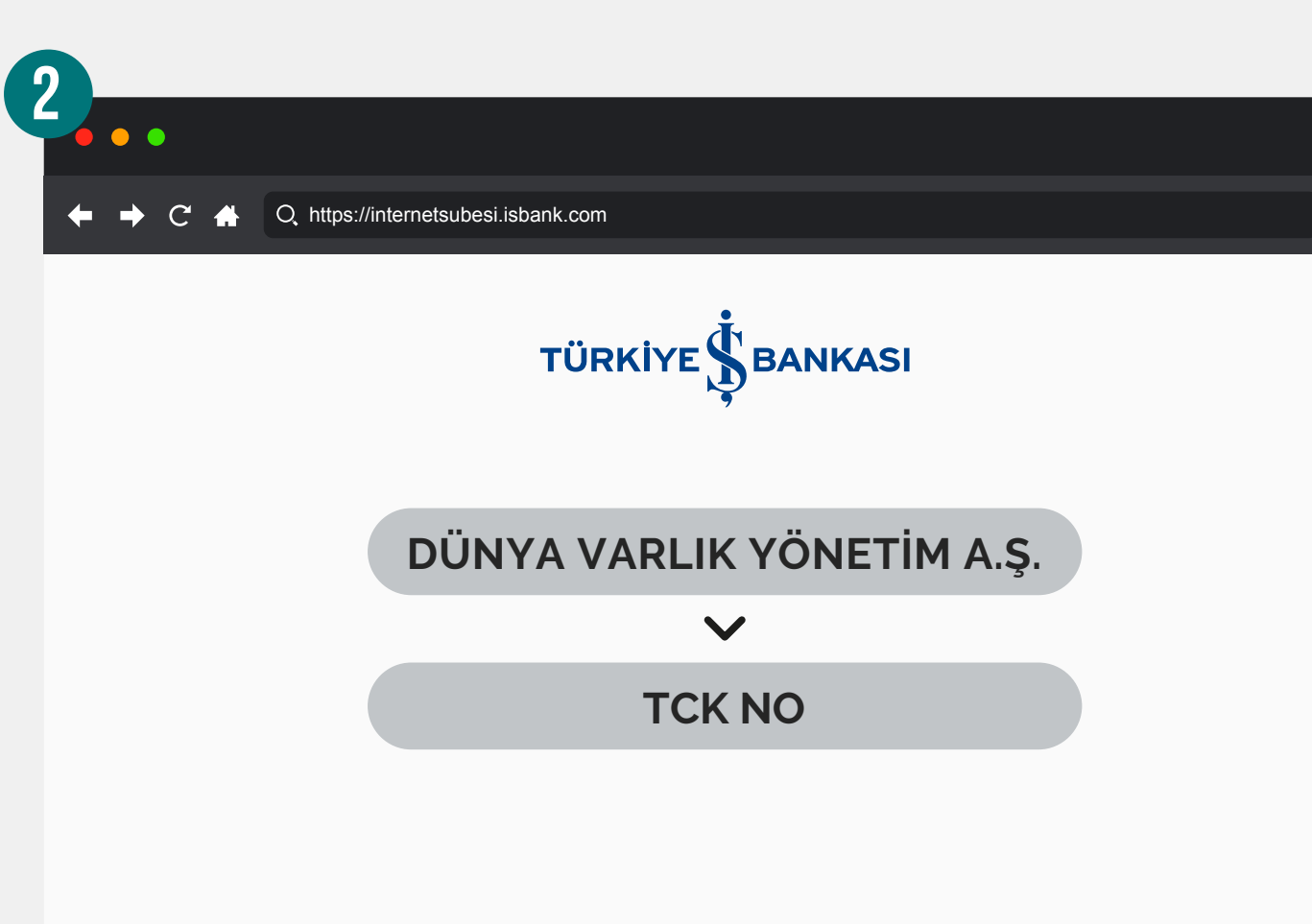

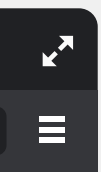

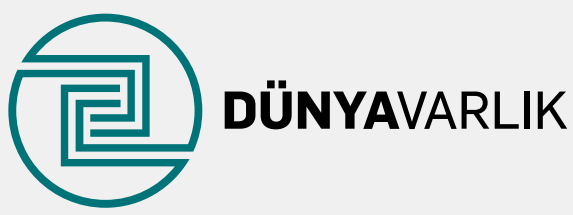

**YAPI KREDİ BANKASI ATM ÖDEME ADIMLARI** 

Borcunuzu Yapı Kredi Bankası ATM'si üzerinden yandaki adımları takip ederek ödeyebilirsiniz.

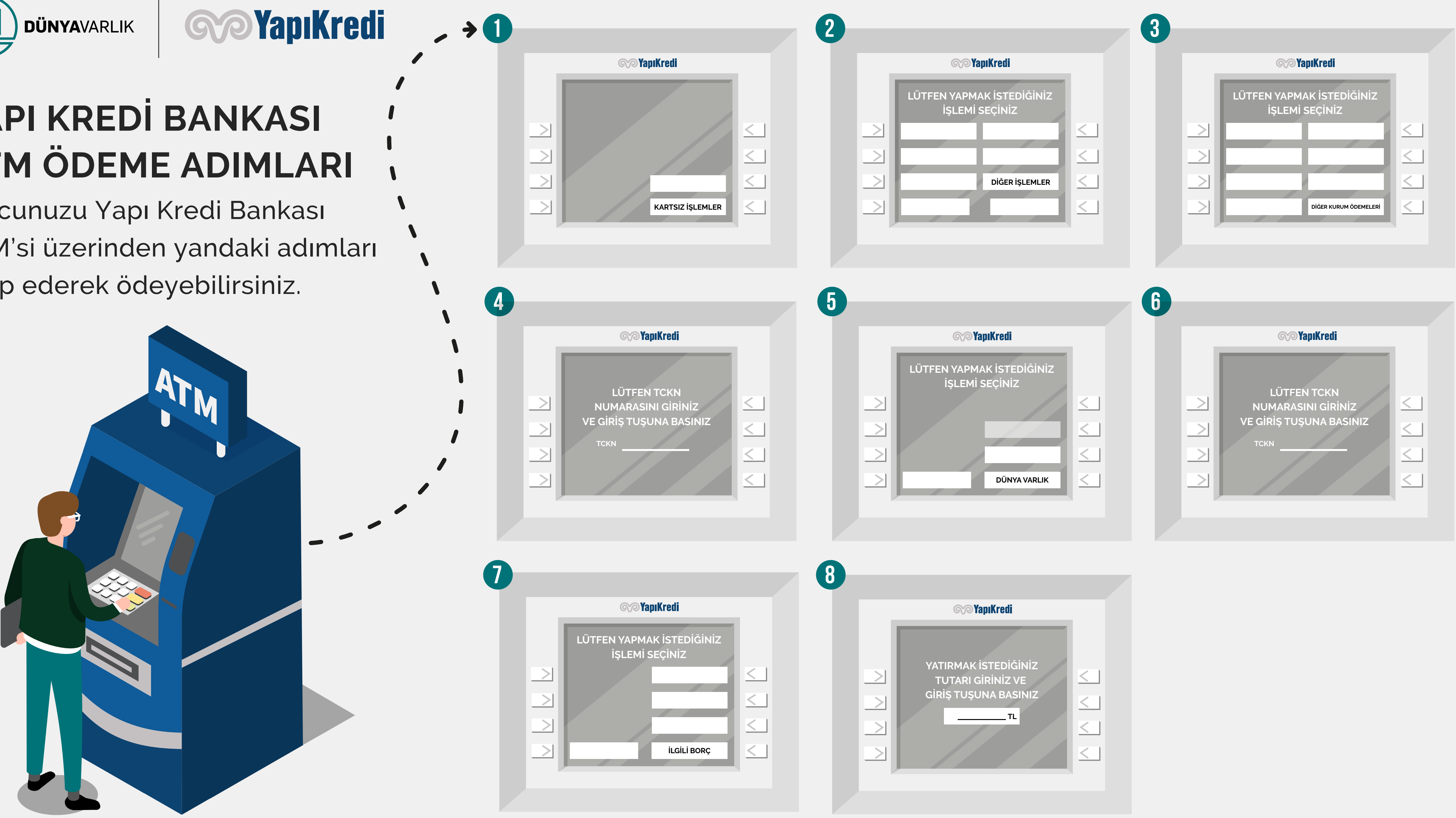

Web sitesi üzerinden YKB müşterileri olmayan kişiler de yapikredi.com.tr adresinde yer alan Fatura Ödeme Merkezi üzerinden kredi kartları ile ödemelerini gerçekleştirebilmektedir.

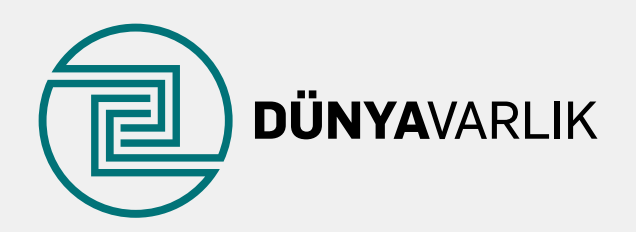

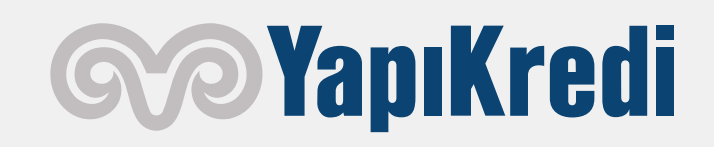

# YAPI KREDİ MOBİL BANKACILIK ÖDEME ADIMLARI

Borcunuzu Yapı Kredi mobil bankacılık üzerinden yandaki adımları takip ederek ödeyebilirsiniz.

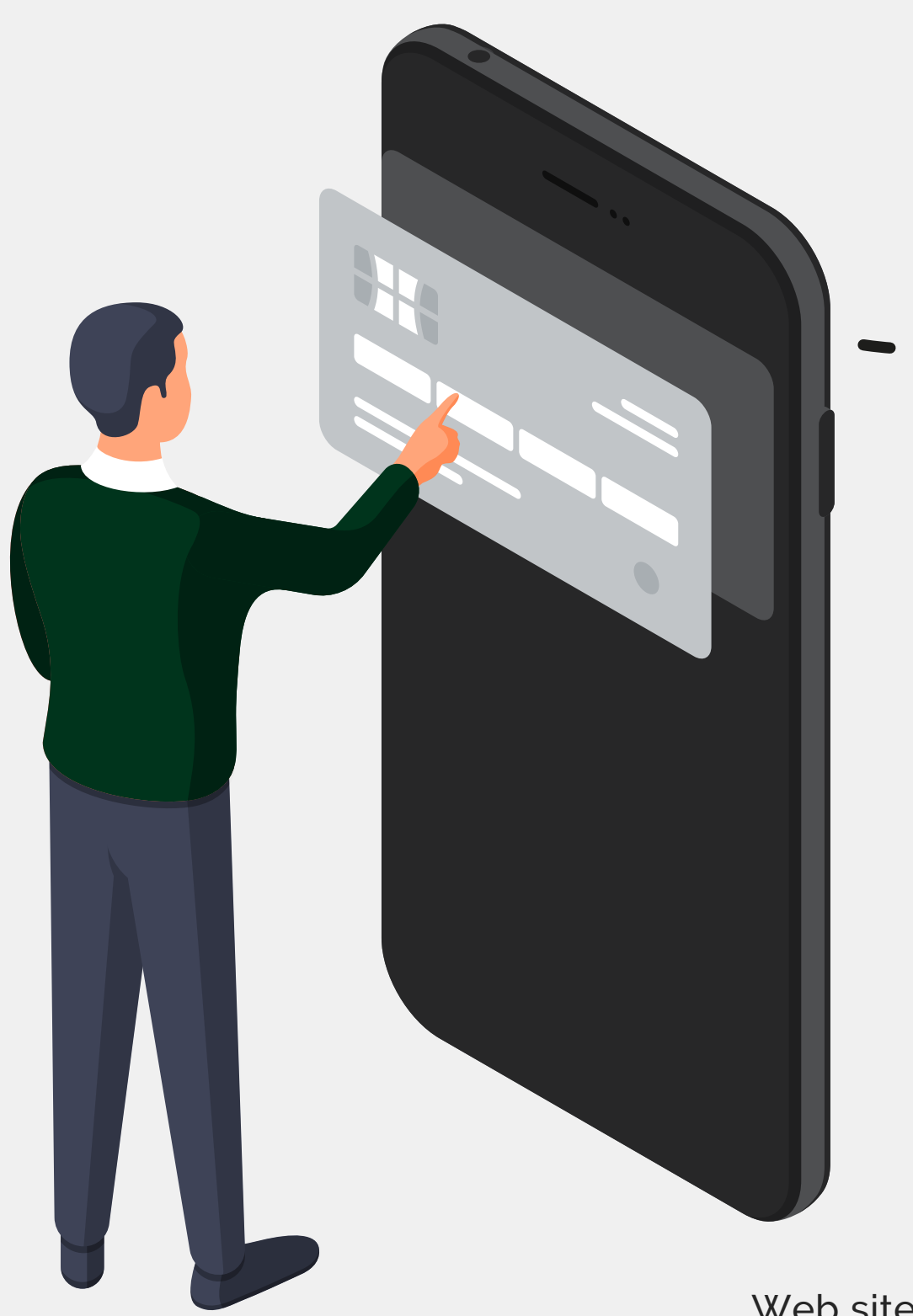

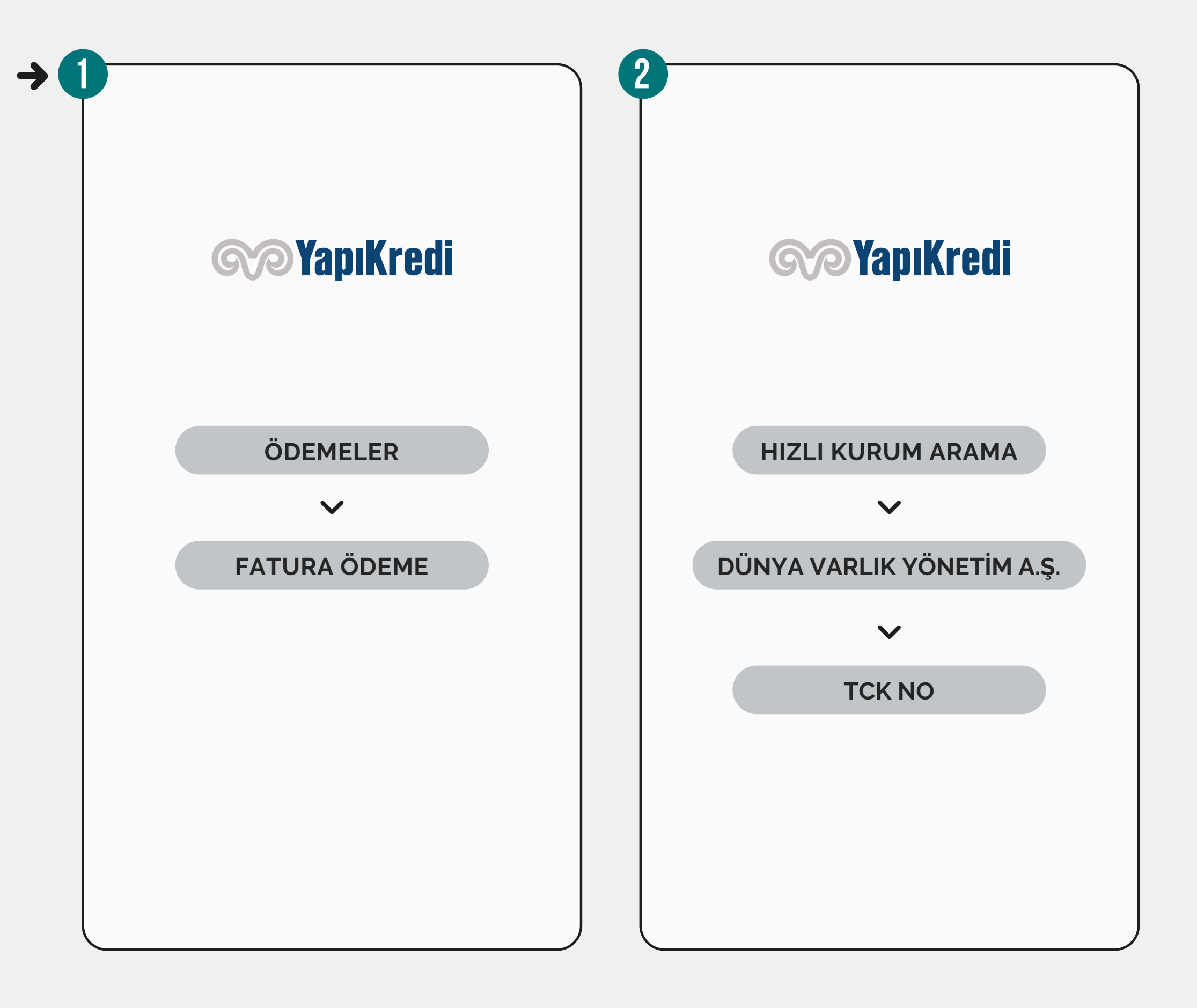

Web sitesi üzerinden YKB müşterileri olmayan kişiler de yapikredi.com.tr adresinde yer alanFatura Ödeme Merkezi üzerinden kredi kartları ile ödemelerini gerçekleştirebilmektedir.

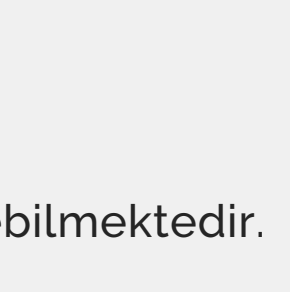

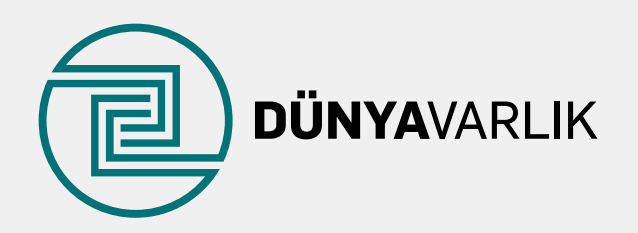

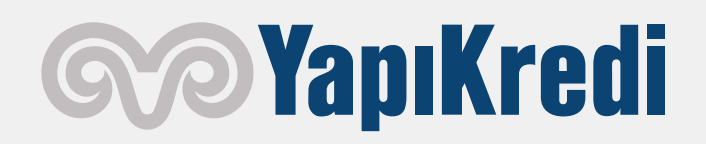

# **YAPI KREDİ İNTERNET ŞUBESİ** ÖDEME ADIMLARI

Borcunuzu Yapı Kredi internet şubesi üzerinden yandaki adımları takip ederek ödeyebilirsiniz.

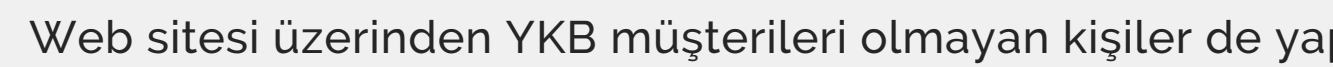

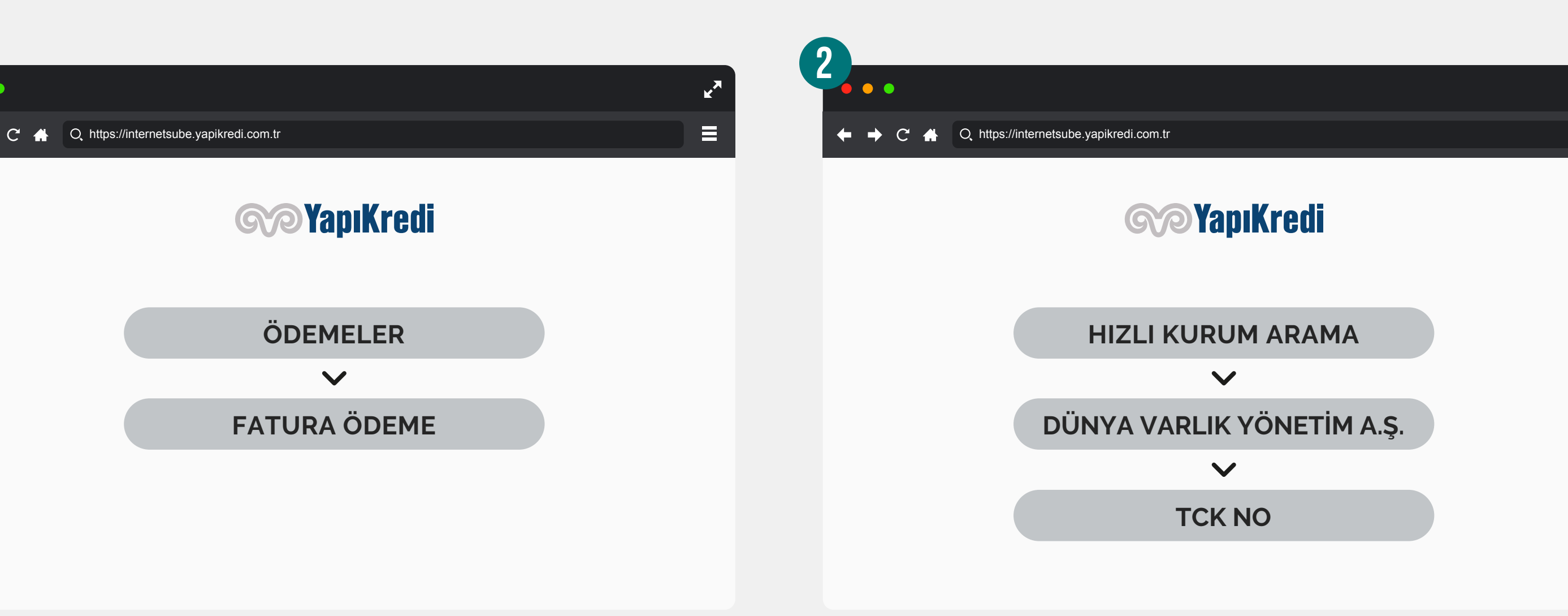

Web sitesi üzerinden YKB müşterileri olmayan kişiler de yapikredi.com.tr adresinde yer alanFatura Ödeme Merkezi üzerinden kredi kartları ile ödemelerini gerçekleştirebilmektedir.

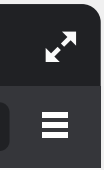

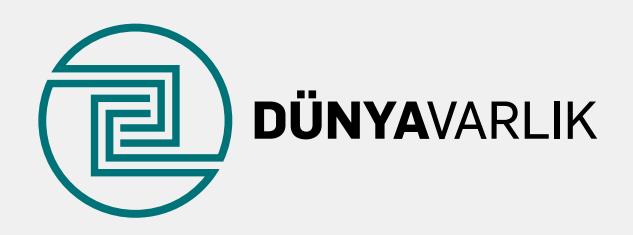

**MapiKredi** 

# YAPI KREDİ WEB SİTESİ ÖDEME ADIMLARI

Borcunuzu Yapı Kredi web sitesi üzerinden yandaki adımları takip ederek ödeyebilirsiniz.

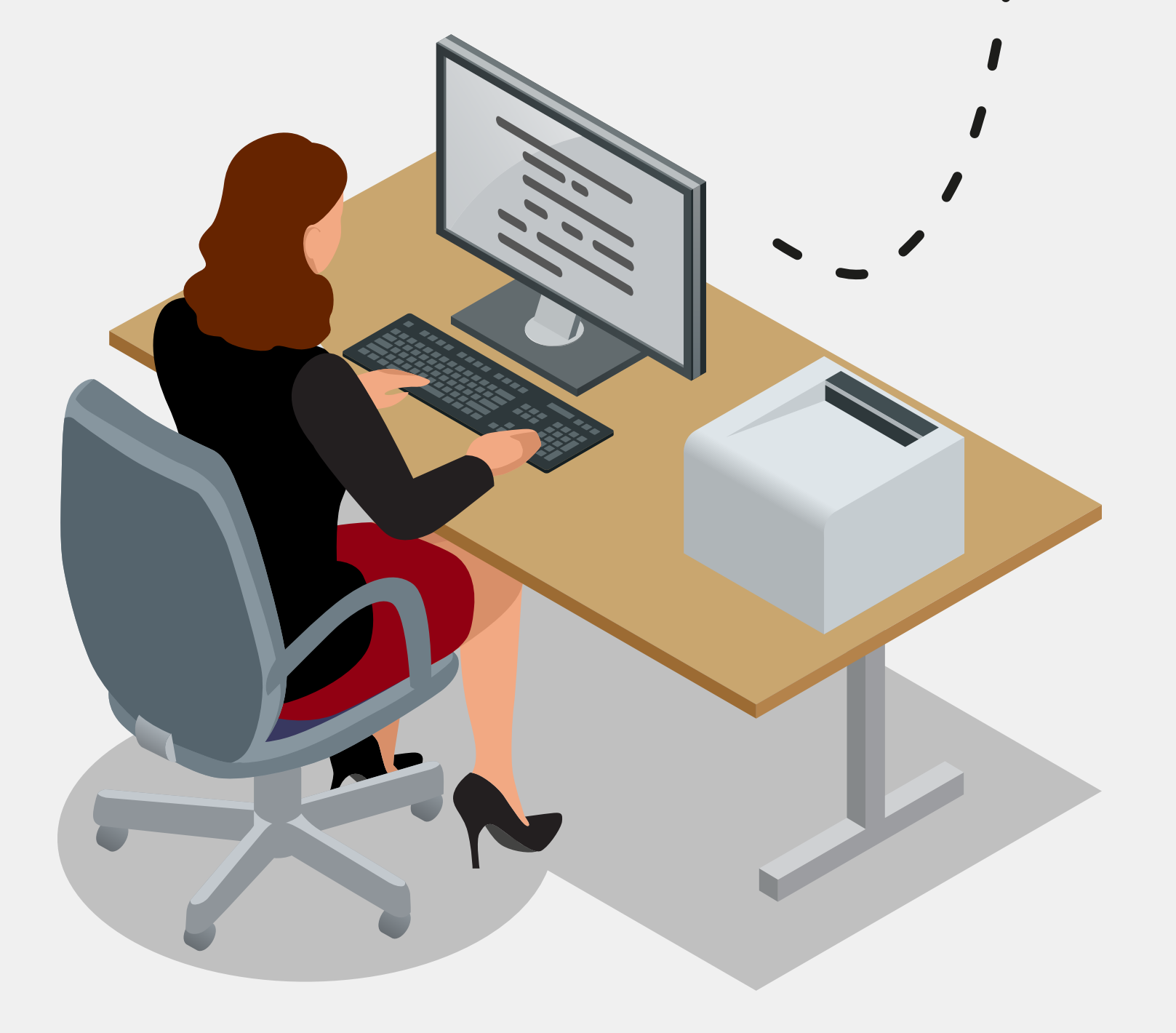

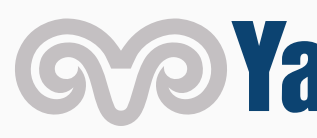

- +

YAPIKREDI.COM.TR

FATURA ÖDEME MERKEZİ

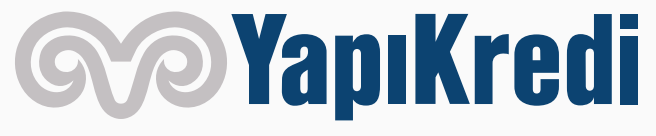

 $\mathbf{\vee}$ 

 $\checkmark$ 

KREDİ KARTIYLA ÖDEME

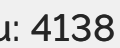

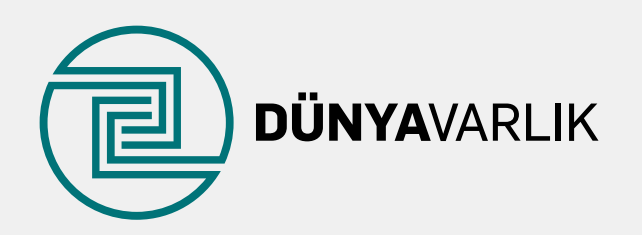

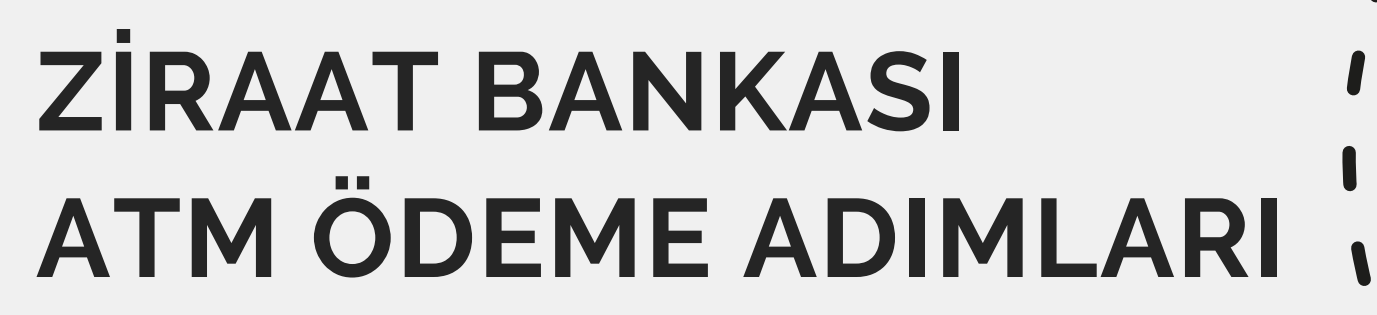

🔰 Ziraat Bankası

Borcunuzu Ziraat Bankası ATM'si üzerinden yandaki adımları takip ederek ödeyebilirsiniz.

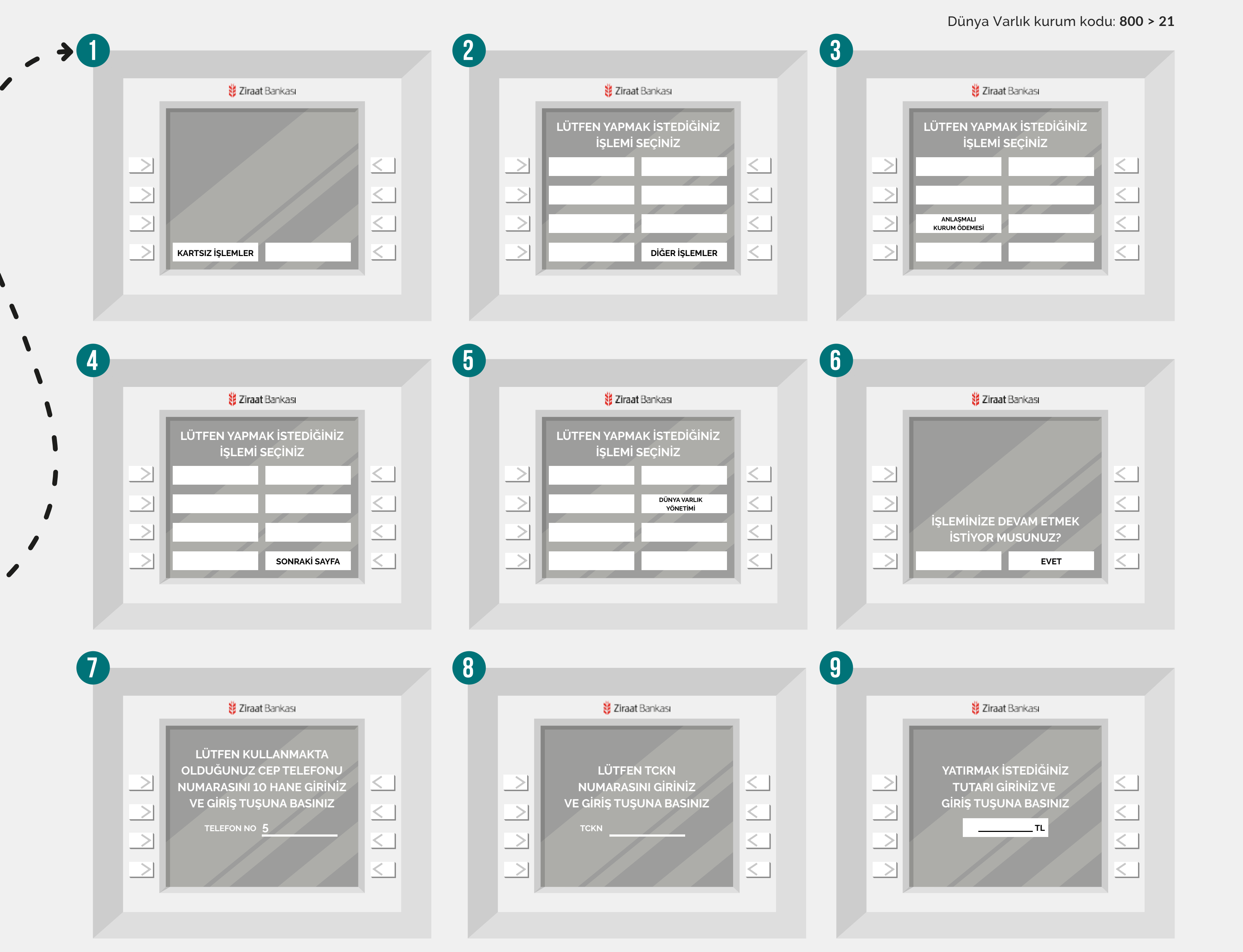

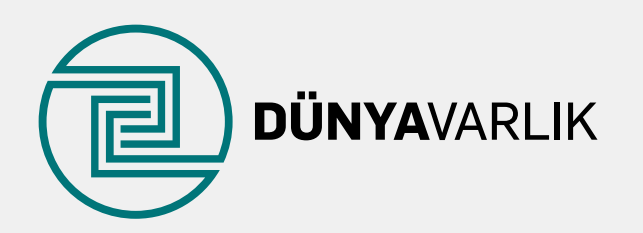

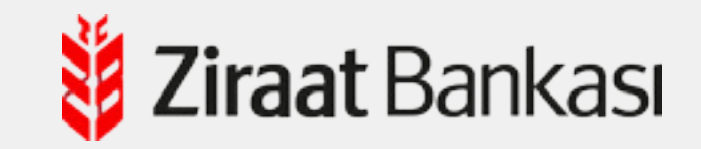

# ZİRAAT BANKASI MOBİL BANKACILIK ÖDEME ADIMLARI

Borcunuzu Ziraat Bankası mobil bankacılık üzerinden yandaki adımları takip ederek ödeyebilirsiniz.

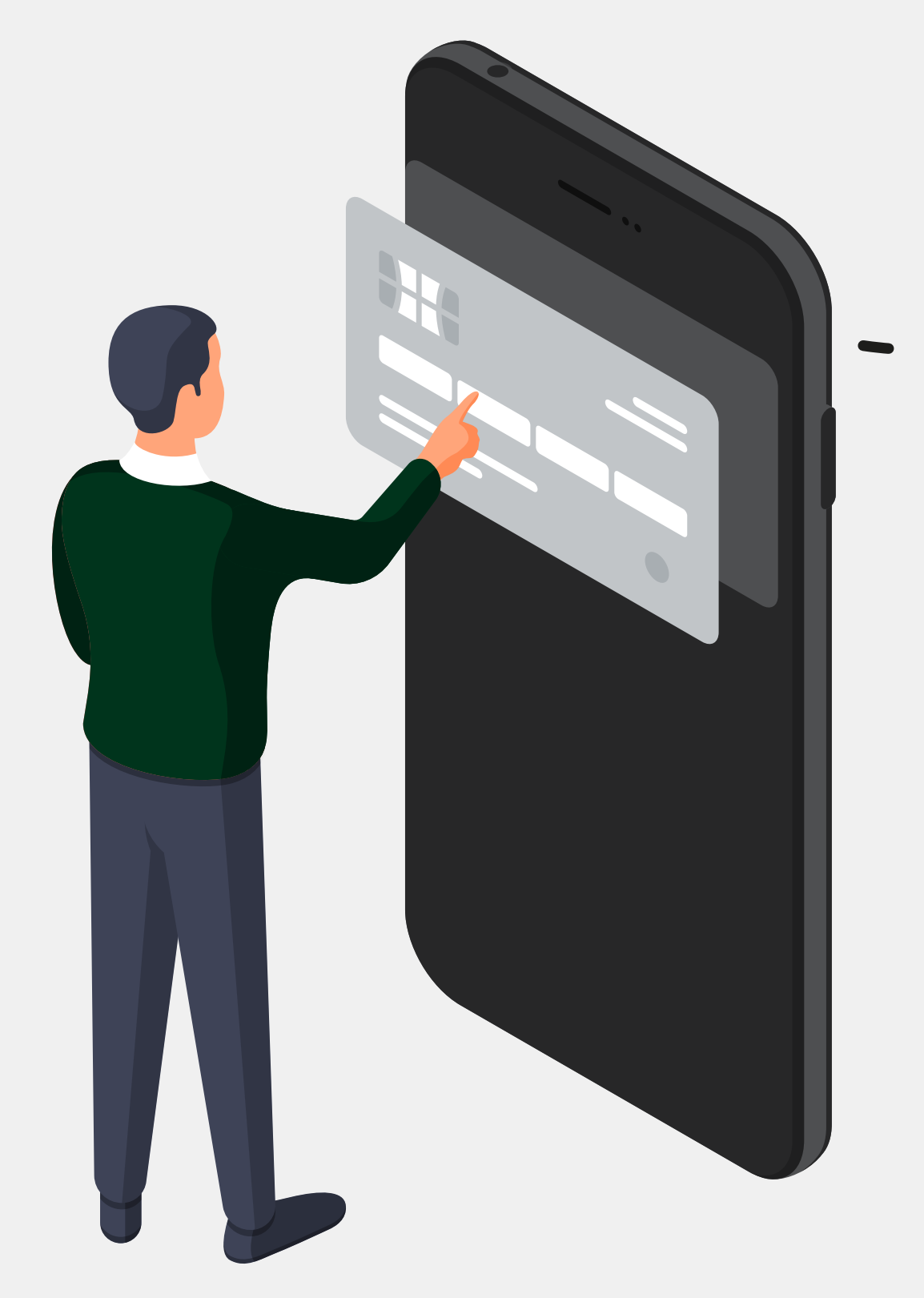

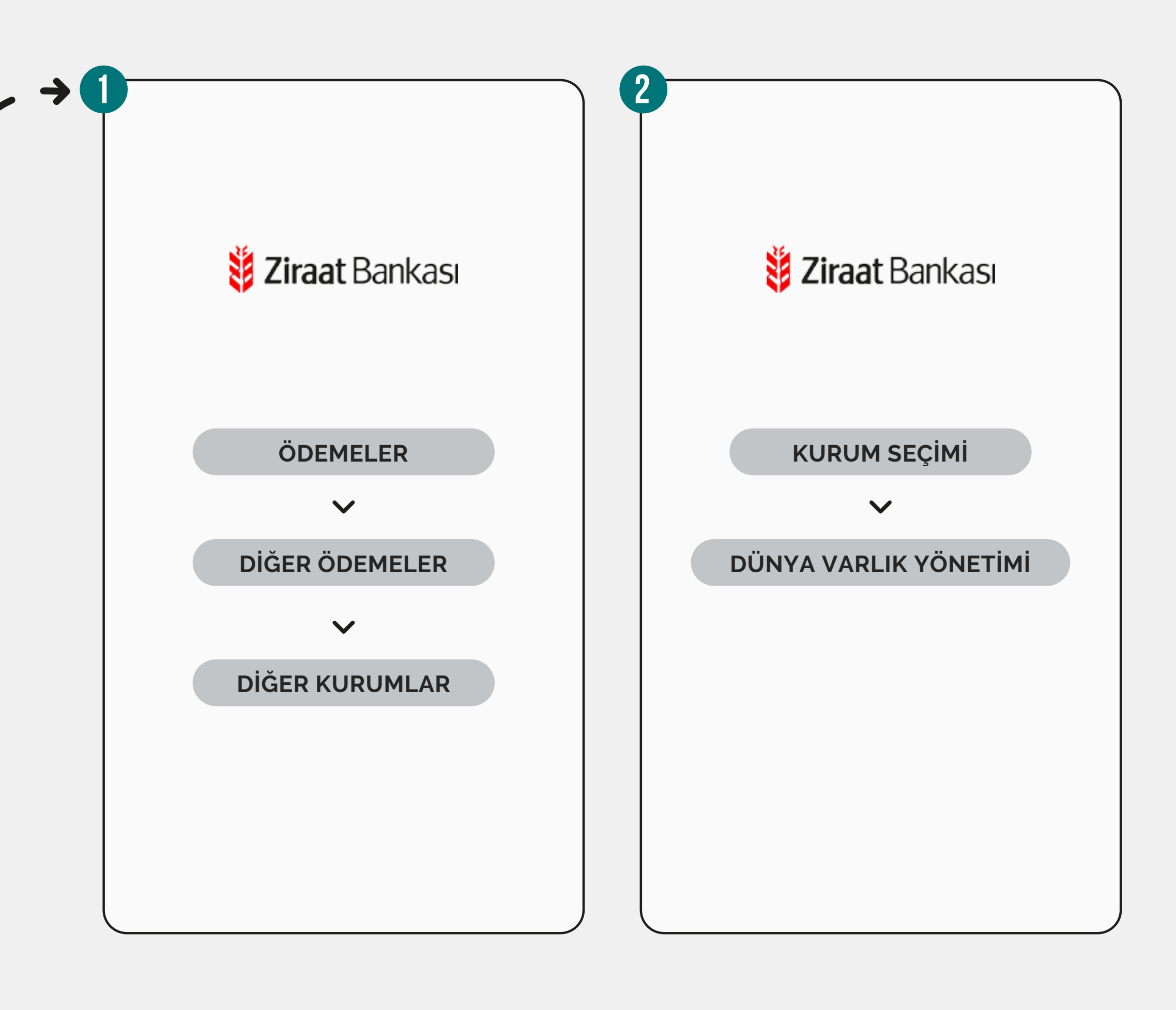

![](_page_22_Picture_0.jpeg)

![](_page_22_Picture_1.jpeg)

# ZİRAAT BANKASI İNTERNET ŞUBESİ ÖDEME ADIMLARI

Borcunuzu Ziraat Bankası internet şubesi üzerinden yandaki adımları takip ederek ödeyebilirsiniz.

![](_page_22_Figure_4.jpeg)

![](_page_22_Picture_5.jpeg)

![](_page_23_Picture_0.jpeg)

![](_page_23_Picture_1.jpeg)

#### VAKIFBANK ATM ÖDEME ADIMLARI

Borcunuzu Vakıfbank ATM'si üzerinden yandaki adımları takip ederek ödeyebilirsiniz.

![](_page_23_Picture_4.jpeg)

![](_page_23_Figure_5.jpeg)

![](_page_24_Picture_0.jpeg)

![](_page_24_Picture_1.jpeg)

#### VAKIFBANK İNTERNET ŞUBESİ ÖDEME ADIMLARI

Borcunuzu Vakıfbank internet şubesi üzerinden yandaki adımları takip ederek ödeyebilirsiniz.

![](_page_24_Figure_4.jpeg)

![](_page_24_Picture_5.jpeg)

![](_page_25_Picture_0.jpeg)

![](_page_25_Picture_1.jpeg)

#### VAKIFBANK MOBİL BANKACILIK ÖDEME ADIMLARI

Borcunuzu Vakıfbank mobil bankacılık üzerinden yandaki adımları takip ederek ödeyebilirsiniz.

![](_page_25_Picture_4.jpeg)

![](_page_25_Picture_5.jpeg)

![](_page_26_Picture_0.jpeg)

Güncelleme Tarihi: 28.09.2023

# DÜNYAVARLIK